## **Our Products Make Your Product Better®**

Click here to: learn more about EMAC's products and services and how they can help your project

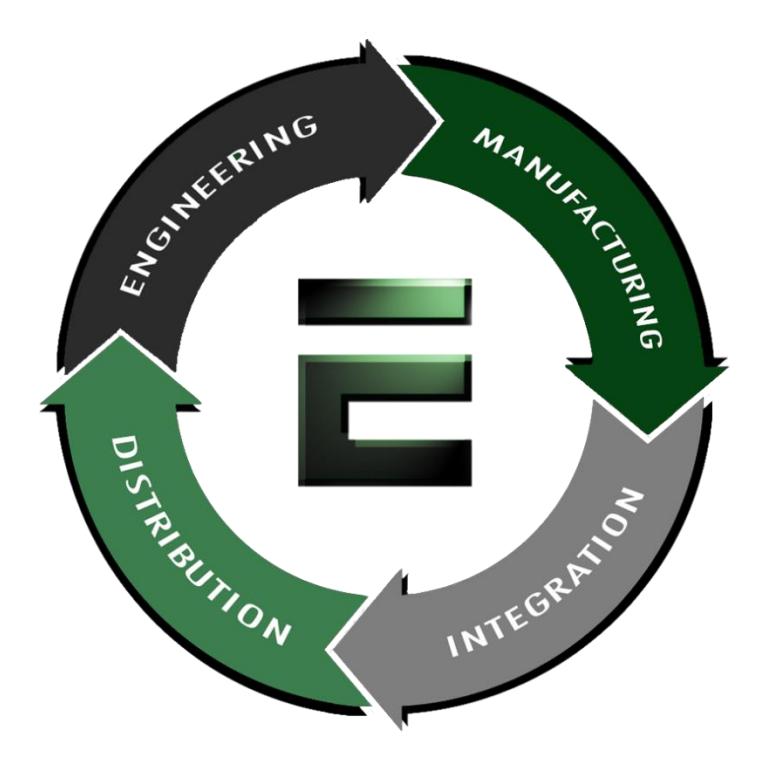

Authorized Distributor, Integrator and Value-Added Reseller

Manual and Datasheets available at: <u>ftp.emacinc.com</u>

For purchase information please contact info@emacinc.com

For Technical Support Services please submit a ticket at <a href="http://www.emacinc.com/support/">www.emacinc.com/support/</a>

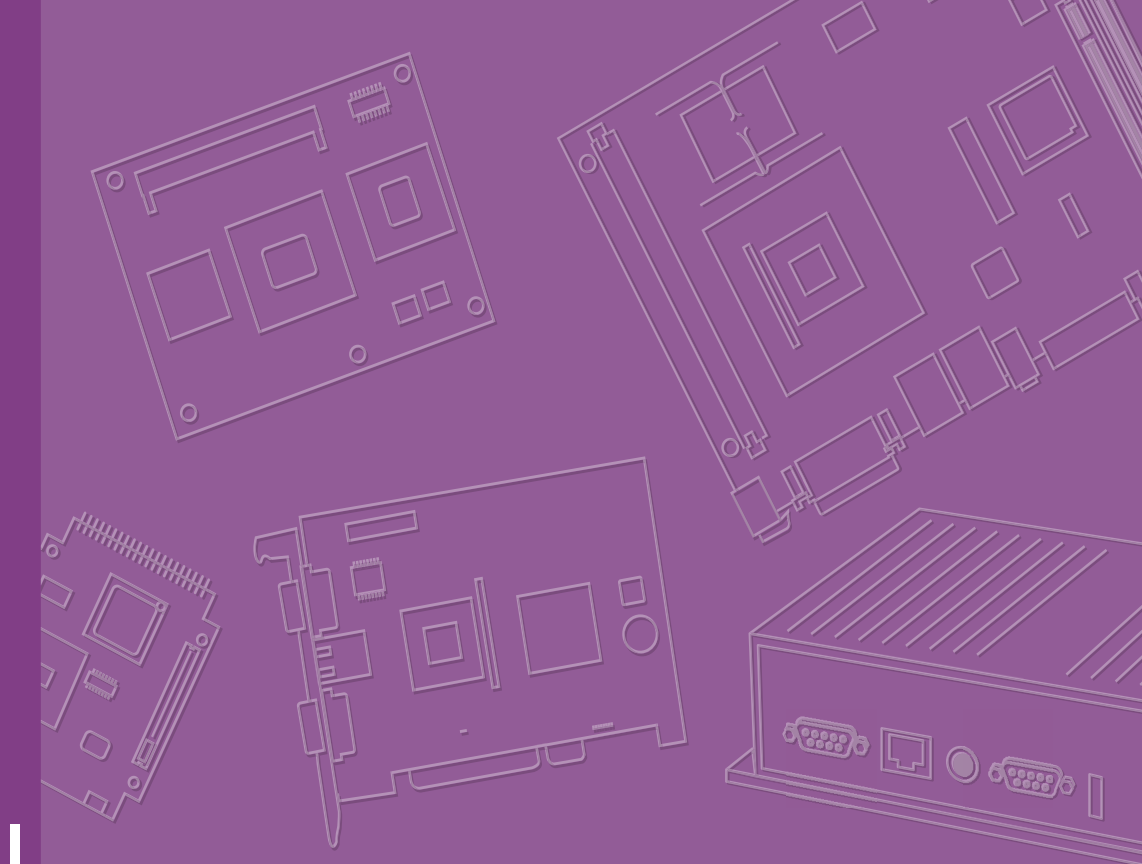

## **User Manual**

## **EPC-S101**

Slim Type Embedded Barebone System with Intel N3000 & X5-E8000 3.5" SBC

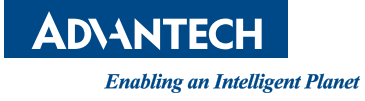

## Copyright

The documentation and the software included with this product are copyrighted 2017 by Advantech Co., Ltd. All rights are reserved. Advantech Co., Ltd. reserves the right to make improvements in the products described in this manual at any time without notice. No part of this manual may be reproduced, copied, translated or transmitted in any form or by any means without the prior written permission of Advantech Co., Ltd. Information provided in this manual is intended to be accurate and reliable. However, Advantech Co., Ltd. assumes no responsibility for its use, nor for any infringements of the rights of third parties, which may result from its use.

## **Acknowledgements**

EPC-S101, EPC-S101 are trademarks of Advantech Co., Ltd.

All other product names or trademarks are properties of their respective owners.

## **On-line Technical Support**

For more information about this and all other Advantech products, please visit Advantech website at:

http://www.advantech.com

For technical support and service, please visit our support website at: http://www.advantech.com/support

Part No. 2006S10110 Printed in China Edition 1 September 2017

## **Product Warranty (2 years)**

Advantech warrants to you, the original purchaser, that each of its products will be free from defects in materials and workmanship for two years from the date of purchase.

This warranty does not apply to any products which have been repaired or altered by persons other than repair personnel authorized by Advantech, or which have been subject to misuse, abuse, accident or improper installation. Advantech assumes no liability under the terms of this warranty as a consequence of such events.

Because of Advantech's high quality-control standards and rigorous testing, most of our customers never need to use our repair service. If an Advantech product is defective, it will be repaired or replaced at no charge during the warranty period. For outof-warranty repairs, you will be billed according to the cost of replacement materials, service time and freight. Please consult your dealer for more details.

If you think you have a defective product, follow these steps:

- 1. Collect all the information about the problem encountered. (For example, CPU speed, Advantech products used, other hardware and software used, etc.) Note anything abnormal and list any onscreen messages you get when the problem occurs.
- 2. Call your dealer and describe the problem. Please have your manual, product, and any helpful information readily available.
- 3. If your product is diagnosed as defective, obtain an RMA (return merchandize authorization) number from your dealer. This allows us to process your return more quickly.
- 4. Carefully pack the defective product, a fully-completed Repair and Replacement Order Card and a photocopy proof of purchase date (such as your sales receipt) in a shippable container. A product returned without proof of the purchase date is not eligible for warranty service.
- 5. Write the RMA number visibly on the outside of the package and ship it prepaid to your dealer.

## **Declaration of Conformity**

## CE

This product has passed the CE test for environmental specifications. Test conditions for passing included the equipment being operated within an industrial enclosure. In order to protect the product from being damaged by ESD (Electrostatic Discharge) and EMI leakage, we strongly recommend the use of CE-compliant industrial enclosure products.

## FCC Class B

Note: This equipment has been tested and found to comply with the limits for a Class B digital device, pursuant to part 15 of the FCC Rules. These limits are designed to provide reasonable protection against harmful interference in a residential installation. This equipment generates, uses and can radiate radio frequency energy and, if not installed and used in accordance with the instructions, may cause harmful interference to radio communications. However, there is no guarantee that interference will not occur in a particular installation. If this equipment does cause harmful interference to radio or television reception, which can be determined by turning the equipment off and on, the user is encouraged to try to correct the interference by one or more of the following measures:

- Reorient or relocate the receiving antenna.
- Increase the separation between the equipment and receiver.
- Connect the equipment into an outlet on a circuit different from that to which the receiver is connected.
- Consult the dealer or an experienced radio/TV technician for help.

## **Technical Support and Assistance**

- Visit the Advantech web site at www.advantech.com/support where you can find 1. the latest information about the product.
- 2. Contact your distributor, sales representative, or Advantech's customer service center for technical support if you need additional assistance. Please have the following information ready before you call:
  - Product name and serial number
  - Description of your peripheral attachments
  - Description of your software (operating system, version, application software, etc.)
  - A complete description of the problem
  - The exact wording of any error messages

## Warnings, Cautions and Notes

Warning! Warnings indicate conditions, which if not observed, can cause personal injury!

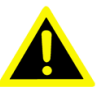

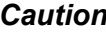

**Caution!** Cautions are included to help you avoid damaging hardware or losing data. e.g.

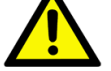

There is a danger of a new battery exploding if it is incorrectly installed. Do not attempt to recharge, force open, or heat the battery. Replace the battery only with the same or equivalent type recommended by the manufacturer. Discard used batteries according to the manufacturer's instructions.

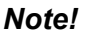

Notes provide optional additional information.

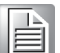

EPC-S101 User Manual

## **Safety Instructions**

- 1. Please read these safety instructions carefully.
- 2. Please keep this User's Manual for later reference.
- 3. Please disconnect this equipment from AC outlet before cleaning. Use a damp cloth. Don't use liquid or sprayed detergent for cleaning. Use moisture sheet or clothe for cleaning.
- 4. For pluggable equipment, the socket-outlet shall near the equipment and shall be easily accessible.
- 5. Please keep this equipment from humidity.
- 6. Lay this equipment on a reliable surface when install. A drop or fall could cause injury.
- 7. The openings on the enclosure are for air convection hence protecting the equipment from overheating. DO NOT COVER THE OPENINGS.
- 8. Make sure the voltage of the power source when connecting the equipment to the power outlet.
- 9. Place the power cord such a way that people cannot step on it. Do not place anything over the power cord.
- 10. All cautions and warnings on the equipment should be noted.
- 11. If the equipment is not used for long time, disconnect the equipment from mains to avoid being damaged by transient over-voltage.
- 12. Never pour any liquid into ventilation openings; this could cause fire or electrical shock.
- 13. Never open the equipment. For safety reasons, only qualified service personnel should open the equipment.
- 14. If one of the following situations arises, get the equipment checked by service personnel:
  - a. The power cord or plug is damaged.
  - b. Liquid has penetrated into the equipment.
  - c. The equipment has been exposed to moisture.
  - d. The equipment does not work well or you cannot get it to work according to user manual.
  - e. The equipment has been dropped and damaged.
  - f. The equipment has obvious signs of breakage.
- 15. Do not leave this equipment in an environment where the storage temperature may go below -20° C (-4° F) or above 60° C (140° F). This could damage the equipment. The equipment should be in a controlled environment.
- 16. This product is intended to be supplied by an UL certified power supply which specifications are comply to user scenario and environment, if power unit is not provided.
- 17. **CAUTION:** The computer is provided with a battery-powered real-time clock circuit. There is a danger of explosion if battery is incorrectly replaced. Replace only with same or equivalent type recommended by the manufacture. Discard used batteries according to the manufacturer's instructions.
- 18. **CAUTION:** Always completely disconnect the power cord from your chassis whenever you work with the hardware including cable connections, jumper setting changes, and add-on card insertion/remove. Sensitive electronic components can be damaged by sudden power surges.
- 19. **CAUTION:** Always ground yourself to remove any static charge before touching the motherboard, backplane, or add-on cards. Modern electronic devices are very sensitive to static electric charges. As a safety precaution, use a grounding

wrist strap at all times. Place all electronic components on a static-dissipative surface or in a static-shielded bag when they are not in the chassis.

- 20. **CAUTION:** Any unverified component could cause unexpected damage. To ensure the correct installation, please always use the components (ex. screws) provided with the accessory box.
- 21. **RESTRICTED ACCESS AREA:** The equipment should only be installed in a Restricted Access Area.
- 22. The sound pressure level at the operator's position according to IEC 704-1:1982 is no more than 70 dB (A).
- 23. **DISCLAIMER:** This set of instructions is given according to IEC 704-1. Advantech disclaims all responsibility for the accuracy of any statements contained herein.

## **Ordering Information**

| Part<br>Number          | Intel CPU                 | RAM | VGA | HDMI | GbE | USB<br>3.0 | USB<br>2.0 | RS-<br>232 | RS-<br>232/<br>422/<br>485 | Audio                  | MiniPCle                       | mSATA                          | Operating<br>Temperature | Thermal<br>Solution |
|-------------------------|---------------------------|-----|-----|------|-----|------------|------------|------------|----------------------------|------------------------|--------------------------------|--------------------------------|--------------------------|---------------------|
| EPC-<br>S101CQ<br>-S6A1 | Intel<br>Celeron<br>N3160 | 2GB | 1   | 1    | 2   | 2          | 4          | 2          | 2                          | Line in<br>Line<br>out | Full size<br>(PCle,<br>USB2.0) | Full size<br>(PCIe,<br>USB2.0) | 0~50° C                  | Passive             |
| EPC-<br>S101CD<br>-S6A1 | Intel<br>Celeron<br>N3060 |     |     |      |     |            |            |            |                            | Mic in                 |                                |                                |                          |                     |
| EPC-<br>S101AQ<br>-S0A1 | Intel Atom<br>X5-E8000    |     |     |      |     |            |            |            |                            |                        |                                |                                |                          |                     |

## **Packing List**

| Part Number    | Description                                      |
|----------------|--------------------------------------------------|
|                | 1 x EPC-S101                                     |
|                | 1 x Startup Manual                               |
| 2190000902     | 1 x Warranty Card                                |
| 968EMLRMP1     | 1 x RMM package                                  |
| 1700026499-01  | 1 x M cable SATA 22P/SATA 7P+1*4P-2.5 10cm       |
| 1700009001     | 1 x A Cable JACK/1*2P-5.0 4.5CM C=R B            |
| 1990019498N020 | 1 x Thermal-Pad 59x19.5x1.5 XR-HL K=1.2 TP Apus- |
| 1990027162N010 | 1 x Thermal Pad 19.5X19.5X1.5 XR-HL K=1.2        |
| 1935020530     | 4 x Screw M2x5L R/S D=3.5 H=1.3 (1+) ST Ni       |
| 1930004607     | 4x Screw M3x4L S/S D=4.8 H=1 (2+) ST BZn         |

## **Optional Accessories**

| Part Number      | Description                                                              |
|------------------|--------------------------------------------------------------------------|
| 96PSA-A60W12P2-1 | 1 x DC power 12V/5A 60W, 0 ~ 40° C, w/ Phoneix Jack type power connector |
| 1702002600-01    | 1 x Power cable 3-pin 183 cm, USA type                                   |
| 1700018704       | 1 x Power cable 3-pin 180 cm, UK type                                    |
| 1700018705       | 1 x Power cable 3-pin 183 cm, Europe type                                |
| 1700000237-01    | 1 x Power cable 3-pin 183 cm, PSE type                                   |
| 1960074451N001   | 1 x Mount BKT 432C for EPC-S                                             |
| 1960018849T031   | 1 x Din-rail Bracket for ARK-2120                                        |

## Contents

| Chapter  | 1          | General Information                                                                                                    | 1                                                        |
|----------|------------|----------------------------------------------------------------------------------------------------|----------------------------------------------------------|
|          | 1.1<br>1.2 | Overview<br>Product Feature<br>1.2.1 Processor System<br>1.2.2 I/O and Function<br>1.2.3 Power Specification<br>1.2.4 Environment<br>1.2.5 Mechanical<br>1.2.6 Software Support | 2<br>2<br>2<br>3<br>3<br>3<br>3<br>3<br>4<br>4<br>4      |
|          | 1.3        | Mechanical Specification                                                                                                    | 4                                                        |
| Chapter  | 2          | Hardware Configuration                                                                                                    | 5                                                        |
|          | 2.1<br>2.2 | Introduction<br>Connectors<br>2.2.1 Front and Rear I/O Connectors                                                                                                    | 6<br>6<br>6                                              |
|          | 2.3        | <ul> <li>2.2.2 Internal Connectors</li></ul>                                                                                                    | 9<br>14<br>15<br>16<br>17<br>17                          |
| Chapter  | 3          | BIOS Settings                                                                                                    | 19                                                       |
|          | 3.1        | Entering Setup                                                                                                    | 21<br>22<br>22<br>35<br>44<br>45<br>46<br>47<br>47<br>48 |
| Appendix | ٢A         | Appendix A Programming GPIO                                                                                                    | 49                                                       |
|          | A.1        | GPIO Register                                                                                                    | 50                                                       |
| Appendix | ĸВ         | Watchdog Timer                                                                                                    | 51                                                       |
|          | B.1        | Programming the Watchdog Timer                                                                                                    | 52                                                       |

EPC-S101 User Manual

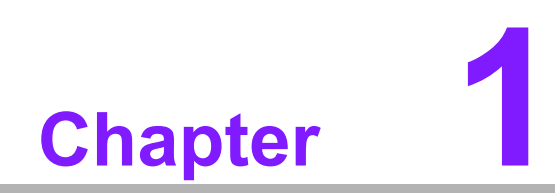

**General Information** 

## 1.1 Overview

EPC-S101 is a thin design and multi-function bare-bone chassis for space-limited solutions. EPC-S101 measures only 188 x 39 x 150 mm, less than 1U height. This slim, fanless system provides 6 USB ports, 4 COM ports (RS-232/422/485), 2 gigabit Ethernet ports, 1 HDMI, 1 VGA, 8-bit Digital I/O port, and audio jack w/ Mic in, line out and line out ports ready for use. Moreover, EPC-S101 is reserved with 2.5" SATA SSD room with SATA power, mSATA, and full-size mini-PCIe with SIM holder for multiple expansions. For mounting purposes, EPC-S101 supports wall mount, VESA mount, and din rail mounting to cope with different application circumstances.

With condensed system size, various IO ports and flexible mounting methods, EPC-S101 is suitable for retail, commercial kiosk and signage, environmental monitoring, and HMI device implementation. The system is small but versatile and strong, making it suitable for different fields of work and tasks.

## **1.2 Product Feature**

| CPU: Intel® Celeron® N3160/N3060, Intel® Atom™ X5-E8000 SoC |                     |                     |                     |  |
|-------------------------------------------------------------|---------------------|---------------------|---------------------|--|
| CPU                                                         | Intel Celeron N3160 | Intel Celeron N3060 | Intel Atom x5-E8000 |  |
| Base Frequency                                              | 1.60 GHz            | 1.60 GHz            | 1.04 GHz            |  |
| Burst Frequency                                             | 2.24 GHz            | 2.48 GHz            | 2.00 GHz            |  |
| # of Cores                                                  | 4                   | 2                   | 4                   |  |
| # of Threads                                                | 4                   | 2                   | 4                   |  |
| L2 Cache                                                    | 2 MB                | 2 MB                | 2 MB                |  |
| TDP                                                         | 6 W                 | 6 W                 | 5W                  |  |

## 1.2.1 Processor System

- **System Memory:** Single Channel DDR3L-1600 2GB (Configurable up to 8GB)
- Graphics: Intel SoC integrated Graphics Controller
  - 3D: DX11.1, OpenGL 4.2, OpenCL 1.2
  - HW Decode: HEVC (H.265)@L5, H.264@L5.2, VP8, MPEG2, MVC, VC-1, WMV9, JPEG/MJPEG
  - HW Encode: H.264@L5.1, MVC, JPEG/MJPEG
  - Supports dual simultaneous display content

| CPU                    | Intel Celeron N3160   | Intel Celeron N3060   | Intel Atom x5-E8000 |
|------------------------|-----------------------|-----------------------|---------------------|
| Graphics Core          | Intel HD Graphics 400 | Intel HD Graphics 400 | Intel HD Graphics   |
| Base Frequency         | 320 MHz               | 320 MHz               | 320 MHz             |
| <b>Burst Frequency</b> | 640 MHz               | 600 MHz               | -                   |
| <b>Execution Units</b> | 12                    | 12                    | 12                  |

## BIOS: AMI UEFI BIOS at 64 Mb

## 1.2.2 I/O and Function

## Front I/O Connector

- Ethernet 1: RTL8111E GbE compliant to 802.3ab, 802.3u
- Ethernet 2: RTL8111E GbE compliant to 802.3ab, 802.3u
- VGA: Up to1920 x 1200 resolution
- HDMI: HDMI 1.4b up to 2560 x 1600 @ 60 Hz
- USB: 2 x USB3.0, 2 x USB2.0
- LED Indicator: Power, SATA Act#

## Rear I/O Connector

- **COM1/2:** RS-232, I/O pin ESD protection: air gap ±15kV, contact ±8kV
- COM3/4: RS-232/422/485, I/O pin ESD protection: air gap ±15kV, contact ±8kV
- **DIO:** 8-bit GPIO
- USB: 2 x USB2.0
- Audio: Line-in, Line-out, MIC, ALC892
- Power Switch: AT power switch
- Expansion Socket
  - miniPCle: Full size mini-PCI w/ SIM holder, PCIe Gen2 (5.0 GT/s) & USB2.0
  - mSATA: Full size mSATA, SATA Gen3 (6.0 Gb/s) & USB2.0, optional miniP-Cle
- Storage: Optional support 2.5" SATA SSD (Gen3 6.0 Gb/s)
   SATA Power: 5V / 12V
- Antenna: Two reserved antenna holes on both front side and rear sides.
- Watchdog Timer: Single chip Watchdog 255-level interval timer, setup by software.

## **1.2.3 Power Specification**

- Power Type: AT
- Power Input Requirement: 12V +/- 10%
- Power Connector Type: 2-pole Phoenix DC Plug-in
- RTC Battery: Build-in Lithium coin battery 3V, 210mAh

## **1.2.4 Environment**

- Temperature
  - **Operating:** 0 ~ 50° C (32 ~ 122° F) w/ 0.7m/s airflow
  - Storage: -40 ~ 85° C (-40~185° F)
- Humidity:
  - **Operating:** 40° C @ 95% relevant humidity, non-condensing
  - **Storage:** 60° C @ 95% relevant humidity, non-condensing
- Vibration: With mSATA/SSD: 3 Grms, IEC 60068-2-64, random, 5 ~ 500 Hz, 1 hr/3-axis
- Shock: With mSATA/SSD: 30G, IEC 60068-2-27, half sine, 11 ms duration
- **EMC:** CE/FCC Class B

Safety: CB, UL, CCC, BSMI

## 1.2.5 Mechanical

- Dimensions: 188 x 39 x 150 mm
- Weight: 950g

## 1.2.6 Software Support

- **OS Support:** Windows 7/8.1/10, WES7, Linux, VxWorks (optional by request)
- Software API: Advantech iManager and WISE- PaaS/RMM Remote Device Management technology

## **1.3 Mechanical Specification**

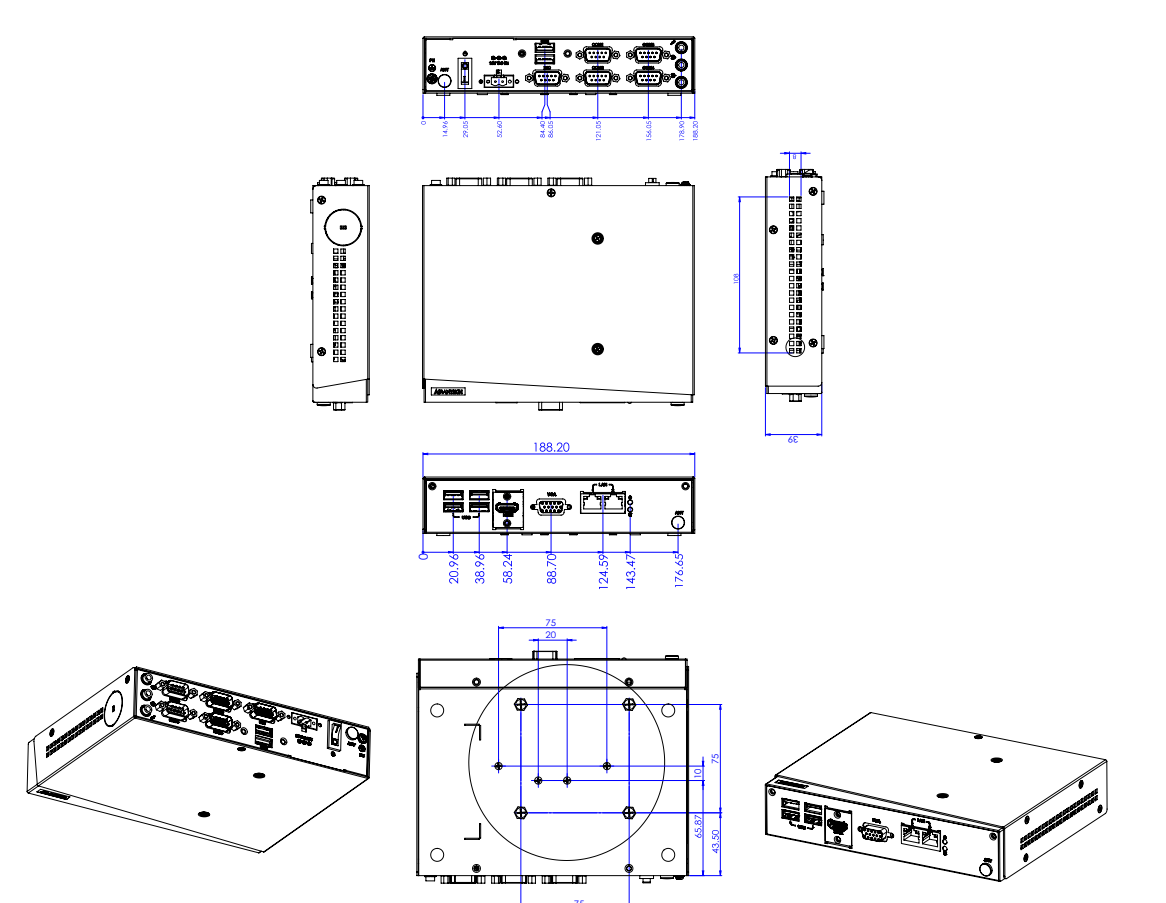

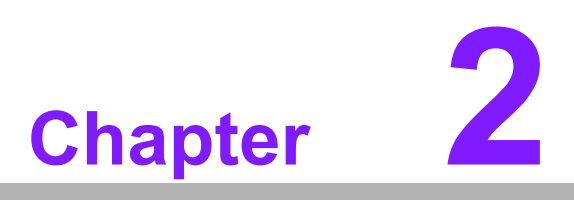

Hardware Configuration

## 2.1 Introduction

The following section shows the external and internal connectors pin assignment for application.

## 2.2 Connectors

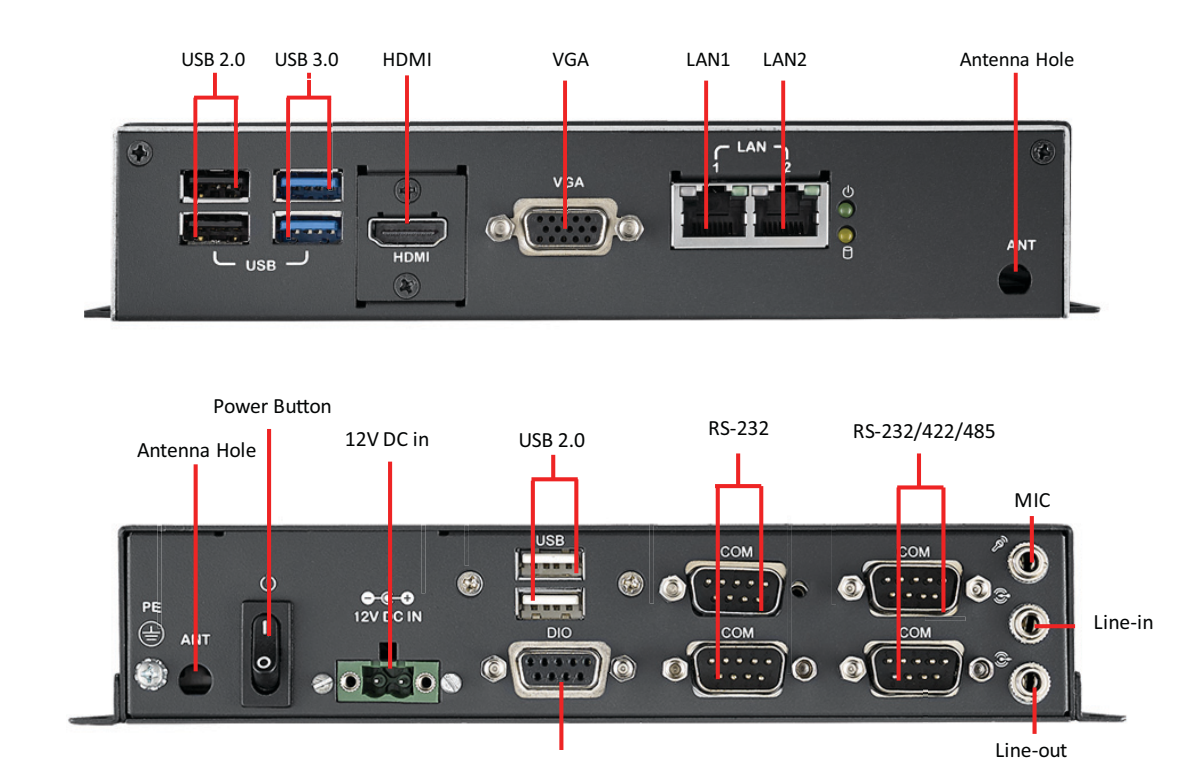

## 2.2.1 Front and Rear I/O Connectors

## 2.2.1.1 LED Indicators

There are two LEDs on the front panel that indicate system status: The thermal LED is for system thermal alarm status; and HDD LED is for HDD and compact flash disk status.

Digital I/O

## 2.2.1.2 HDMI Connector

An integrated, 19-pin receptacle connector HDMI Type A Interface is provided. The HDMI link supports resolutions up to 1920 x 1200 @ 60 Hz.

## 2.2.1.3 VGA Connector

EPC-S101 provides an integrated 15-pin female VGA digital video interface, which supports up to 1920 x 1200 @ 60 Hz. Please refer to Table 2.10 for its pin assignments.

## 2.2.1.4 USB2.0 Connector

EPC-S101 provides two USB2.0 interface connectors, which give complete Plug & Play and hot swapping for up to 127 external devices. The USB interface complies with USB UHCI, Rev. 2.0 compliant. The USB interface can be disabled in the system BIOS setup. Please refer to Table. 2.2 for its pin assignments. The USB connectors are used to connect any device that conforms to the USB interface. Most digital

devices conform to this standard. The USB interface supports Plug and Play. (Supports power on/off switch in suspend mode - by customized BIOS request.)

## 2.2.1.5 USB3.0 Connector

EPC-S101 supports six USB 3.0 interfaces. The USB interface complies with USB UHCI, Rev. 3.0 standards. Please refer to Table 2.9 for its pin assignments. USB 3.0 connectors contain legacy pins to interface to USB 2.0 devices, and a new set of pins for USB 3.0 connectivity.

## 2.2.1.6 Ethernet Connector (LAN)

EPC-S101 is equipped with 2 Ethernet controllers that are fully compliant with IEEE 802.3u 10/100/1000 Mbps CSMA/CD standards. The Ethernet port provides a standard RJ-45 jack connector with LED indicators on the front side to show its Active/ Link status (Green LED) and Speed status (Yellow LED).

## 2.2.1.7 Power On/Off Switch

EPC-S101 has a Power On/Off button (Rocker RC type).

## 2.2.1.8 Power connector:

4-pole Phoenix DC power connector

## 2.2.1.9 Digital IO connector:

EPC-S101 has a DIO connector, and pin assignments as shown below:

| CN8         | GPIO                                             |
|-------------|--------------------------------------------------|
| Part Number | 1653004099                                       |
| Footprint   | HD_5x2P_79_23N685B-10M10                         |
| Description | BOX HEADER 5x2P 2.00mm 180D(M) SMD 23N685B-10M10 |
| Pin         | Pin Name                                         |
| 1           | +5V                                              |
| 2           | GPIO4                                            |
| 3           | GPIO0                                            |
| 4           | GPIO5                                            |
| 5           | GPIO1                                            |
| 6           | GPIO6                                            |
| 7           | GPIO2                                            |
| 8           | GPI07                                            |
| 9           | GPIO3                                            |
| 10          | GND                                              |

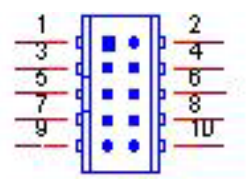

## 2.2.1.10 COM port 1~4:

ITE\_IT8760E supports up to 4 serial ports.

Supports IRQ Sharing among serial ports under Microsoft Windows OS

- Serial Port 1 Configuration Set Parameters of Serial Port 1 (COMA).
- Serial Port 2 Configuration Set Parameters of Serial Port 2 (COMB).
- Serial Port 3 Configuration Set Parameters of Serial Port 3 (COMC).
- Serial Port 4 Configuration Set Parameters of Serial Port 4 (COMD).

## 2.2.1.11 Audio x 1 set

ALC892-CG supports (Line out, Line-in, Mic-in)

## 2.2.2 Internal Connectors

## 2.2.2.1 Connector Location

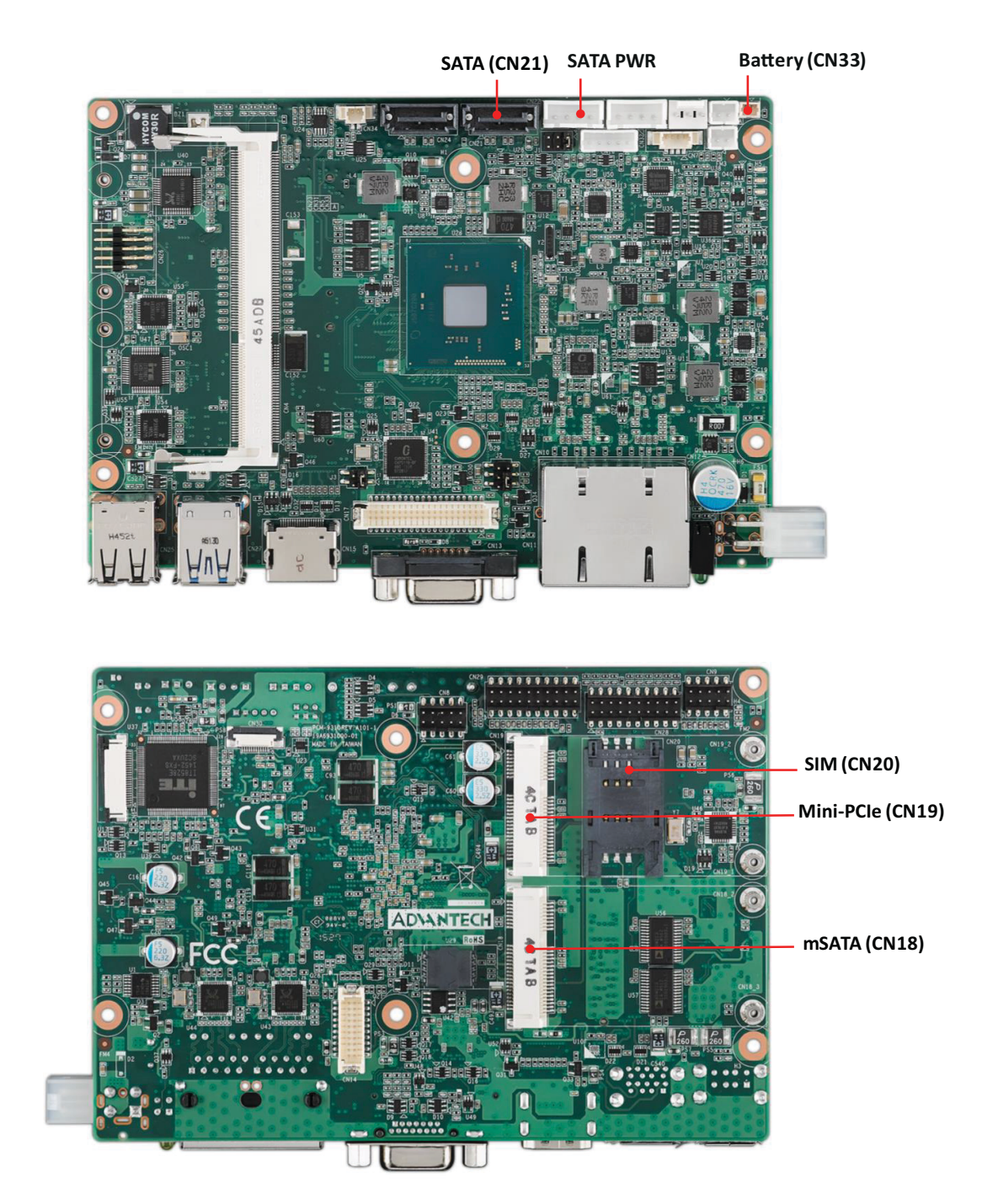

## 2.2.2.2 Battery (CN33)

| CN33        | Battery                                    |
|-------------|--------------------------------------------|
| Part Number | 1655902032                                 |
| Footprint   | WHL2V-125                                  |
| Description | WAFER BOX 2P 1.25mm 180D(M) DIP 53047-0210 |
| Pin         | Pin Name                                   |
| 1           | +3V                                        |
| 2           | GND                                        |

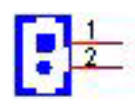

## 2.2.2.3 SATA (CN21)

| CN21        | SATA                    |
|-------------|-------------------------|
| Part Number | 1654011616-01           |
| Footprint   | SATA_7P_WATF-07DBN6SB1U |
| Description |                         |
| Pin         | Pin Name                |
| 1           | GND                     |
| 2           | TX+                     |
| 3           | TX-                     |
| 4           | GND                     |
| 5           | RX-                     |
| 6           | RX+                     |
| 7           | GND                     |

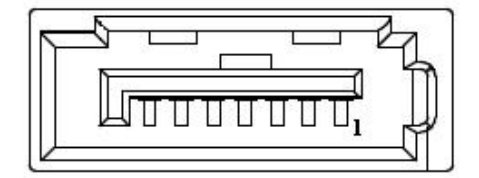

## 2.2.2.4 Mini PCIE (CN19)

| CN19        | Mini PCIE              |
|-------------|------------------------|
| Part Number | 00A0000770             |
| Footprint   | MINIPCIE_HALF_PICO_ITX |
| Description |                        |
| Pin         | Pin Name               |
| 27          | GND                    |
| 28          | +1.5V                  |
| 29          | GND                    |
| 30          | SMB_CLK                |
| 31          | PETn0                  |
| 32          | SMB_DAT                |
| 33          | PETp0                  |
| 34          | GND                    |
| 35          | GND                    |
| 36          | USB D-                 |
| 37          | GND                    |
| 38          | USB D+                 |
| 39          | +3.3VSB                |
| 40          | GND                    |
| 41          | +3.3VSB                |
| 42          | NC                     |
| 43          | SEL                    |
| 44          | NC                     |
| 45          | NC                     |
| 46          | NC                     |
| 47          | NC                     |
| 48          | +1.5V                  |
| 49          | NC                     |
| 50          | GND                    |
| 51          | NC                     |
| 52          | +3.3VSB                |

## 2.2.2.5 SIM (CN20)

| CN20        | SIM                                              |
|-------------|--------------------------------------------------|
| Part Number | 1654010809-01                                    |
| Footprint   | SIM_6P_5210622-SINR03                            |
| Description | SIM card conn. 6p 2.54mm 90D(F) SMD 5210622-SINR |
| Pin         | Pin Name                                         |
| C1          | UIM_PWR                                          |
| C2          | UIM_RESET                                        |
| C3          | UIM_CLK                                          |
| C5          | GND                                              |
| C6          | UIM_VPP                                          |
| C7          | UIM_DATA                                         |

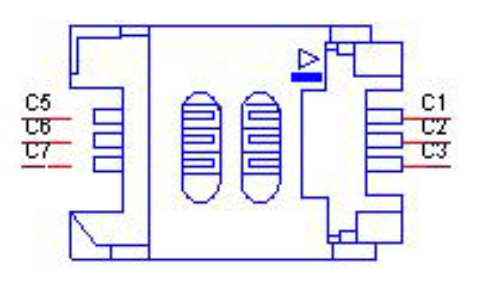

## 2.2.2.6 mSATA (CN18)

| CN18        | Mini PCIE              |
|-------------|------------------------|
| Part Number | 00A0000770             |
| Footprint   | MINIPCIE_HALF_PICO_ITX |
| Description |                        |
| Pin         | Pin Name               |
| 27          | GND                    |
| 28          | +1.5V                  |
| 29          | GND                    |
| 30          | SMB_CLK                |
| 31          | PETn0                  |
| 32          | SMB_DAT                |
| 33          | PETp0                  |
| 34          | GND                    |
| 35          | GND                    |
| 36          | USB D-                 |
| 37          | GND                    |
| 38          | USB D+                 |
| 39          | +3.3VSB                |
| 40          | GND                    |
| 41          | +3.3VSB                |
| 42          | NC                     |
| 43          | SEL                    |
| 44          | NC                     |
| 45          | NC                     |
| 46          | NC                     |
| 47          | NC                     |
| 48          | +1.5V                  |
| 49          | NC                     |
| 50          | GND                    |
| 51          | NC                     |
| 52          | +3.3VSB                |

## 2.3 Installation

## 2.3.1 2.5" SSD Installation

- 1. Unscrew five screws to remove the top case.
- 2. Connect the HDD with the HDD cable.
- 3. Remove the four nylon snap rivets. Screw the HDD with four screws (M3x4L) on the top case.
- 4. Before screwing back the top cover, replace the thermal pad with substitutes on the inner side of the top cover.

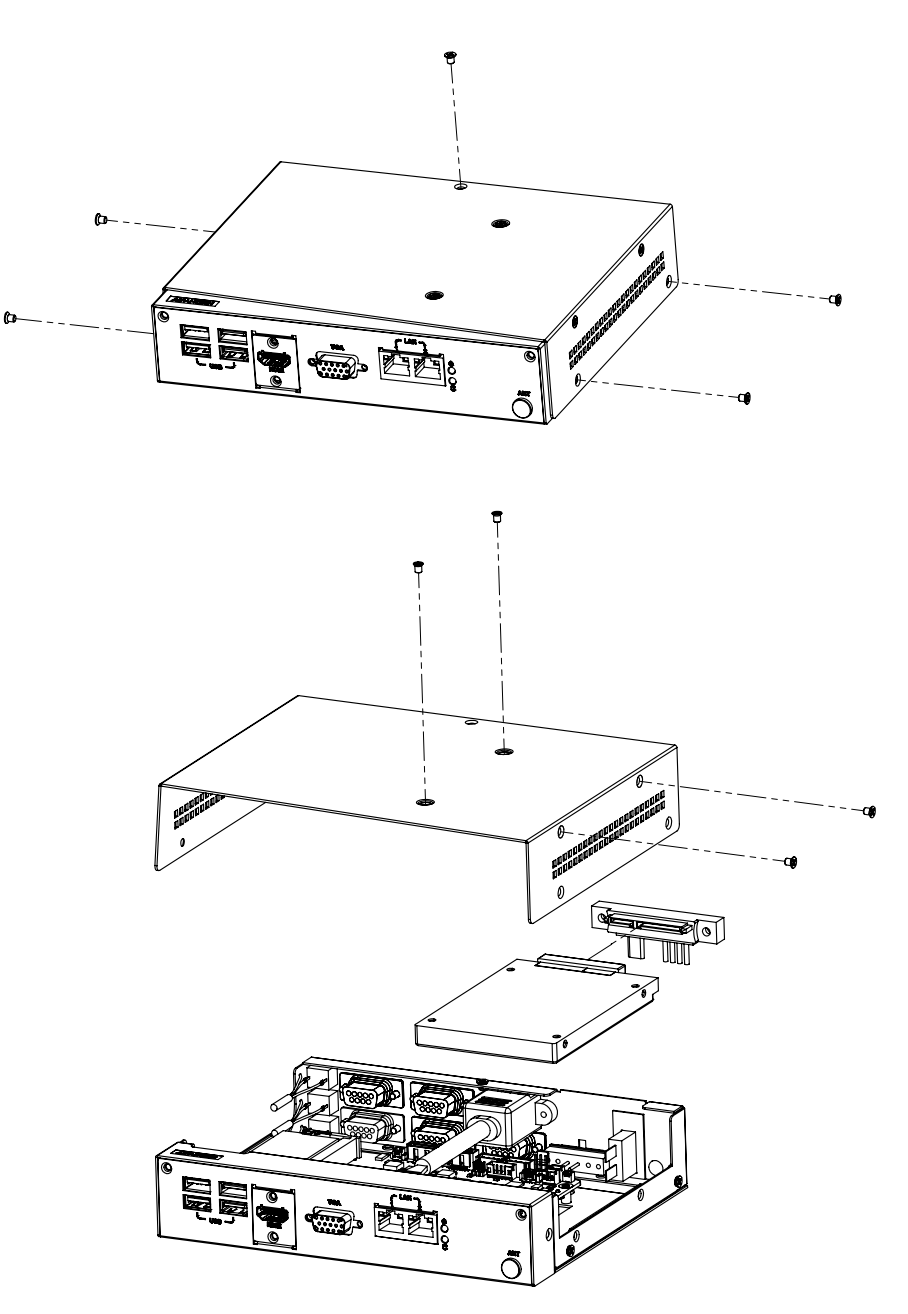

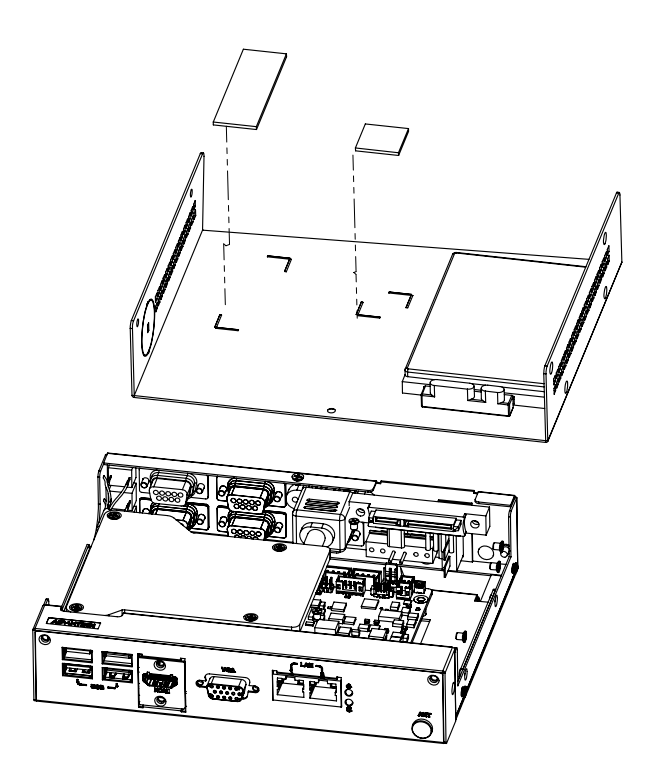

## 2.3.2 mSATA/Mini PCIe/SIM module Installation (Option)

- 1. Unscrew four screws (M3x4L) to remove the bottom cover.
- 2. Install the SIM card, mSATA or Mini PCIe module. Screw the mSATA or Mini PCIe cards with M2X5L screws.

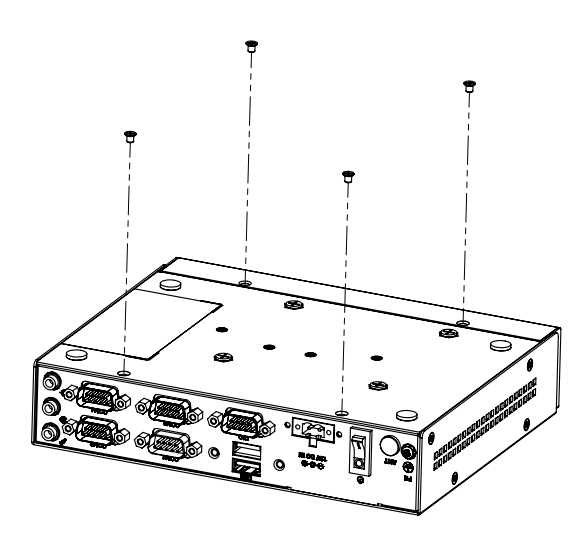

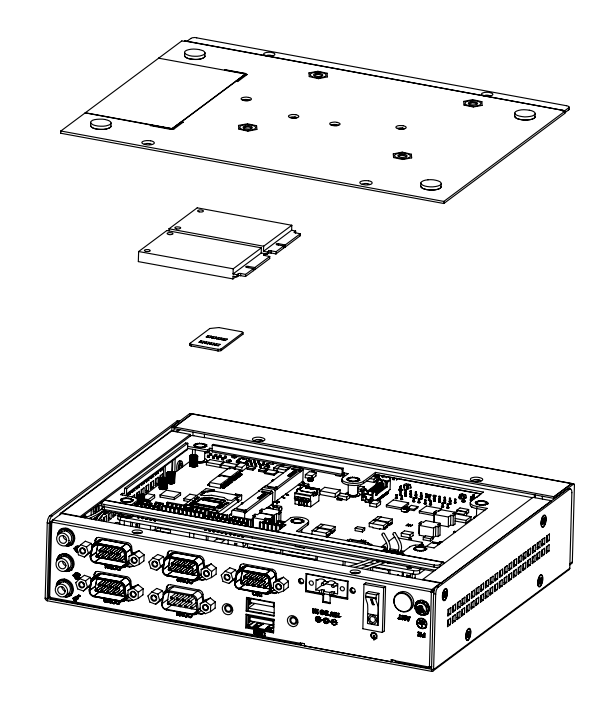

## 2.3.3 Wall Mount Bracket Installation (Option)

- 1. Loosen four side screws of the top case (M3x4L) and screw back with the wall mount bracket.
- 2. Screw down the four wall mount screws (M3x8L) to the table.

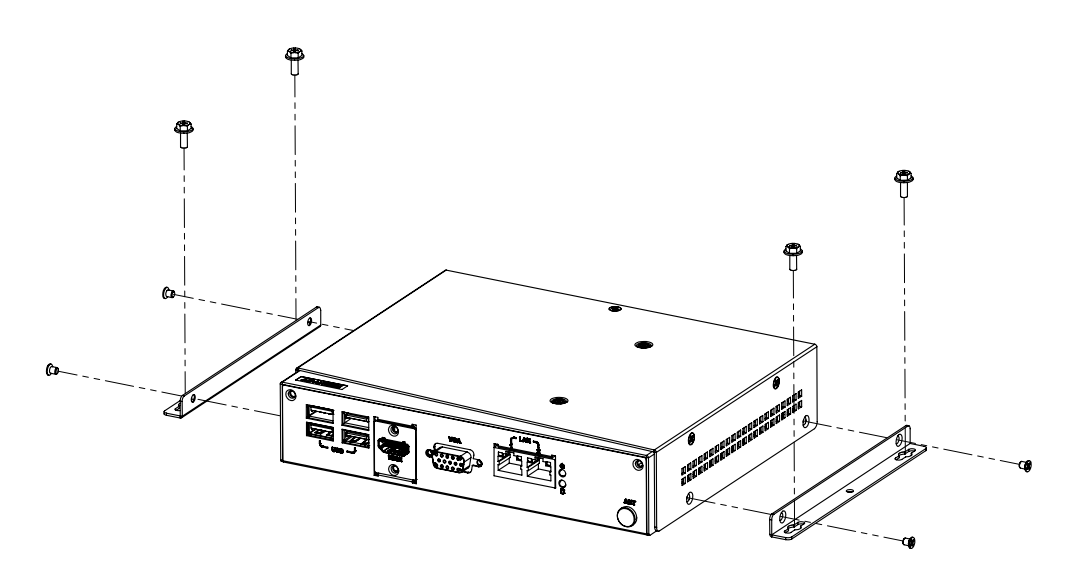

# Chapter 2 Hardware Configuration

## 2.3.4 Din Rail Bracket Installation (Option)

- 1. Loosen the four din rail screws (M3x4L) on the back case.
- 2. Screw back the din rail bracket with the din rail screws.

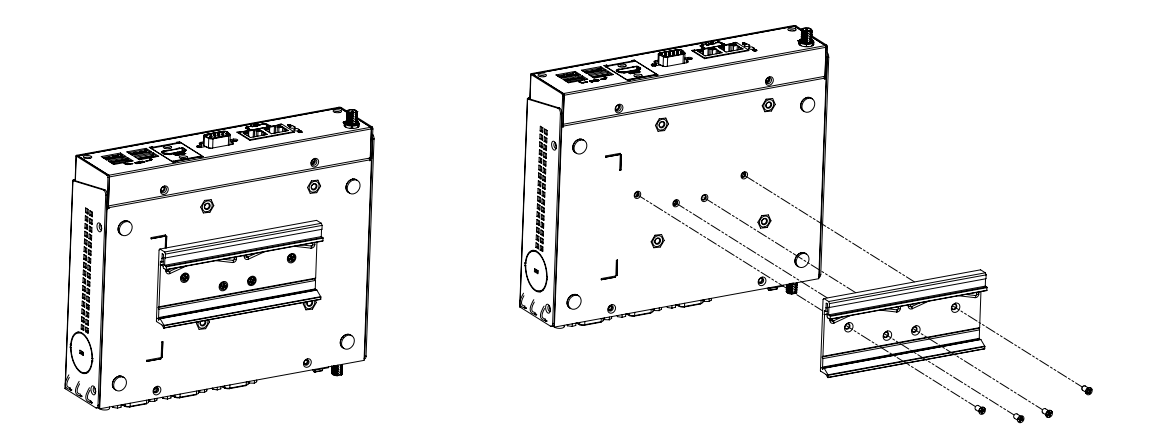

## 2.3.5 VESA Mount Installation (Option)

- 1. Unscrew the four VESA Mount screws (M4x8L).
- 2. Screw back the VESA Mount screws with your mounting surface.

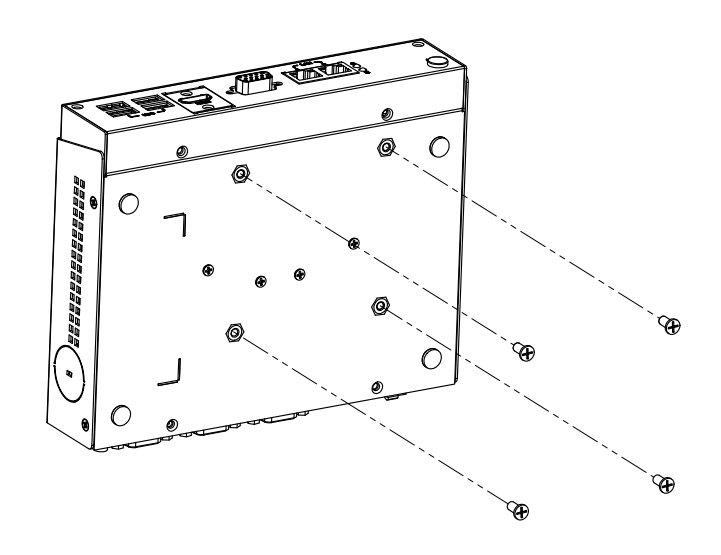

EPC-S101 User Manual

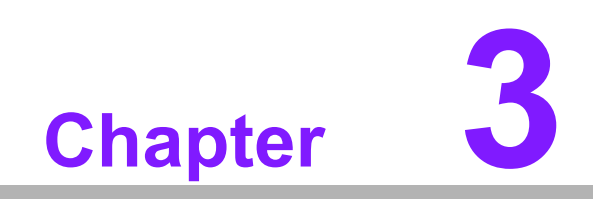

**BIOS Settings** 

With the AMIBIOS Setup program, you can modify BIOS settings and control the various system features. This chapter describes the basic navigation of the EPC-S101 BIOS setup screens.

| Aptio Setup Utility –<br>Main Advanced Chipset Security                                                                                                    | Copyright (C) 2017 American<br>Boot Save & Exit                                                                                               | Megatrends, Inc.                                                                                                    |
|----------------------------------------------------------------------------------------------------|----------------------------------------------------------------------------------------------------|----------------------------------------------------------------------------------------------------|
| BIOS Information<br>BIOS Vendor<br>Core Version<br>Compliancy<br>Project Version<br>Build Date and Time<br>Access Level<br>CPU Configuration<br>Microcode Patch<br>System Language | American Megatrends<br>5.0.1.1 0.32 x64<br>UEFI 2.4; PI 1.3<br>EPC S1010000600002<br>07/13/2017 11:27:18<br>Administrator<br>40A<br>[English] | Choose the system default<br>language                                                                                                    |
| System Date<br>System Time<br>Power Type                                                                                                    | [Wed 07/19/2017]<br>[12:47:17]<br>AT                                                                                                    | <pre>++: Select Screen 14: Select Item Enter: Select +/-: Change Opt. F1: General Help F2: Previous Values F3: Optimized Defaults F4: Save &amp; Exit ESC: Exit</pre> |
| Version 2.17.1249. Co                                                                                                    | pyright (C) 2017 American M                                                                                                    | egatrends, Inc.                                                                                                    |

AMI BIOS ROM has a built-in Setup program that allows users to modify the basic system configuration. This information is stored in battery-backed CMOS so it retains the Setup information when the power is turned off.

## 3.1 Entering Setup

Turn on the computer and check for the patch code. If there is a number assigned to the patch code, it means that the BIOS supports your CPU. If there is no number assigned to the patch code, please contact an Advantech application engineer to obtain an up-to-date patch code file. This will ensure that your CPU's system status is valid. After ensuring that you have a number assigned to the patch code, press <DEL> and you will immediately be allowed to enter Setup.

## 3.1.1 Main Setup

When you first enter the BIOS Setup Utility, you will encounter the Main setup screen. You can always return to the Main setup screen by selecting the Main tab. There are two Main Setup options. They are described in this section. The Main BIOS Setup screen is shown below.

| Aptio Setup Utility – (<br>Main Advanced Chipset Security )                                                                                                    | Copyright (C) 2017 American<br>Boot Save & Exit                                                                                               | Megatrends, Inc.                                                                                                    |
|----------------------------------------------------------------------------------------------------|----------------------------------------------------------------------------------------------------|----------------------------------------------------------------------------------------------------|
| BIOS Information<br>BIOS Vendor<br>Core Version<br>Compliancy<br>Project Version<br>Build Date and Time<br>Access Level<br>CPU Configuration<br>Microcode Patch<br>System Language | American Megatrends<br>5.0.1.1 0.32 x64<br>UEFI 2.4; PI 1.3<br>EPC S101000060X002<br>07/13/2017 11:27:18<br>Administrator<br>40A<br>[English] | Choose the system default<br>language                                                                                                    |
| System Date<br>System Time<br>Power Type                                                                                                    | [Wed 07/19/2017]<br>[12:47:17]<br>AT                                                                                                    | <pre>++: Select Screen fl: Select Item Enter: Select +/-: Change Opt. F1: General Help F2: Previous Values F3: Optimized Defaults F4: Save &amp; Exit ESC: Exit</pre> |
| Version 2.17.1249. Co                                                                                                    | oyright (C) 2017 American Me                                                                                                    | egatrends, Inc.                                                                                                    |

The Main BIOS setup screen has two main frames. The left frame displays all the options that can be configured. Grayed-out options cannot be configured; options in blue can. The right frame displays the key legend.

Above the key legend is an area reserved for a text message. When an option is selected in the left frame, it is highlighted in white. Often a text message will accompany it.

## System time / System date

Use this option to change the system time and date. Highlight System Time or System Date using the <Arrow> keys. Enter new values through the keyboard.

Press the <Tab> key or the <Arrow> keys to move between fields. The date must be entered in MM/DD/YY format. The time must be entered in HH:MM:SS format.

## 3.1.2 Advanced BIOS Features Setup

Select the Advanced tab from the EPC-S101 setup screen to enter the Advanced BIOS Setup screen. You can select any of the items in the left frame of the screen, such as CPU Configuration, to go to the sub menu for that item. You can display an Advanced BIOS Setup option by highlighting it using the <Arrow> keys. All Advanced BIOS Setup options are described in this section. The Advanced BIOS Setup screen is shown below. The sub menus are described on the following pages.

| Aptio Setup Utility – Copyright (C) 2017 America<br>Main Advanced Chipset Security Boot Save & Exit                                                                                                    | n Megatrends, Inc.                                                                                                    |
|----------------------------------------------------------------------------------------------------|----------------------------------------------------------------------------------------------------|
| ACPI Settings Embedded Controller Configuration Trusted Computing SS RTC Wake Settings Serial Port Console Redirection CPU Configuration PPM Configuration SATA Configuration Network Stack Configuration CSM Configuration Security Configuration Security Configuration IT8768E Super IO Configuration | System ACPI Parameters.<br>++: Select Screen<br>11: Select Item<br>Enter: Select<br>+/-: Change Opt.<br>F1: General Help<br>F2: Previous Values<br>F3: Optimized Defaults<br>F4: Save & Exit<br>ESC: Exit |
| Version 2.17.1249. Copyright (C) 2017 American                                                                                                    | Megatrends, Inc.                                                                                                    |

## Chapter 3 BIOS Settings

## 3.1.2.1 ACPI Settings

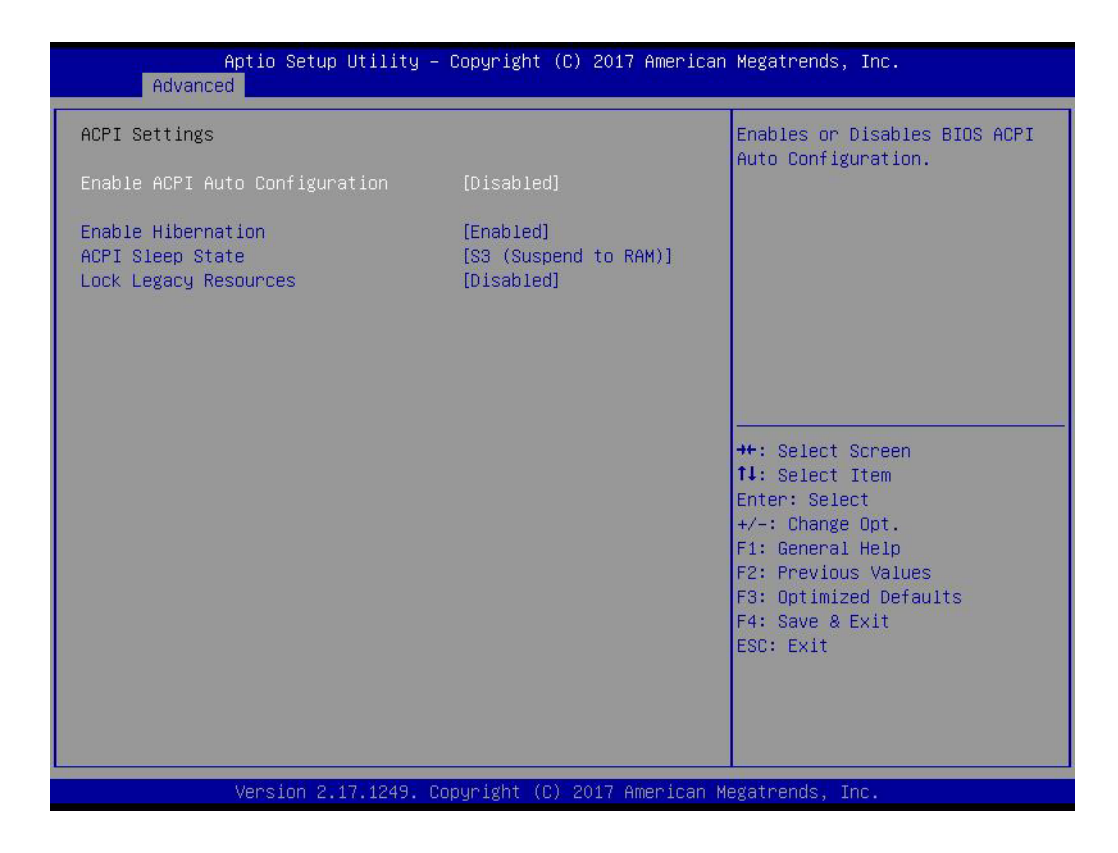

## Enable ACPI Auto Configuration

Enable or disable BIOS ACPI auto configuration.

## Enable Hibernation

Enable or disable System ability to Hibernate (OS/S4 Sleep State). This option may be not effective with some OS.

## ACPI Sleep State

Select the highest ACPI sleep state the system will enter when the SUSPEND button is pressed.

Lock Legacy Resources Enable or disable Lock of Legacy Resources

## 3.1.2.2 Embedded Controller Configuration

| EC Firmware Version I288BX0105<br>EC Hardware Monitor<br>CPU Temperature : +35°C/ +95°F<br>+VBAT : +2.976 V  | Select Ite8518 Power Saving |
|----------------------------------------------------------------------------------------------------|-----------------------------|
| EC Hardware Monitor<br>CPU Temperature : +35°C/ +95°F<br>+VBAT : +2.976 V                                    | Mode                        |
| CPU Temperature         : +35°C/ +95°F           +VBAT         : +2.976 V           -FURD         : -5.926 V | niodo.                      |
| +VBAT : +2.976 V                                                                                             |                             |
| , FUOD F 000 V                                                                                               |                             |
| +5V3B : +5.038 V                                                                                             |                             |
| +12V : +11.744 V                                                                                             |                             |
| Voore : +0.862 V                                                                                             |                             |
| Current : +0.651 A                                                                                           |                             |
| Power Saving Mode [Normal]                                                                                   |                             |
| Deep Sleep delay time 10                                                                                     |                             |
| Watch Dog Timer [Disabled]                                                                                   |                             |
|                                                                                                    | ↔: Select Screen            |
|                                                                                                    | î↓: Select Item             |
|                                                                                                    | Enter: Select               |
|                                                                                                    | +/-: Change Opt.            |
|                                                                                                    | F1: General Help            |
|                                                                                                    | F2: Previous values         |
|                                                                                                    | F3: Uptimized Defaults      |
|                                                                                                    | FSC+ Exit                   |
|                                                                                                    | LOOP EAT                    |
|                                                                                                    |                             |
|                                                                                                    |                             |
|                                                                                                    |                             |
| Version 2.17.1249. Convergent (C) 2017 Amer                                                                  | ican Megatrends. Inc.       |

## EC Hardware Monitor

This page displays all information about system Temperature/Voltage/Current.

## Power Saving Mode

This item allows users to set board's power saving mode when off.

## Watch Dog Timer

This item allows users to select EC watchdog timer.

## 3.1.2.3 S5 RTC Wake Settings

| Aptio Setup Ut<br>Advanced | ility – Copyright (C) 2017 A | merican Megatrends, Inc.                                                                                                    |
|----------------------------|------------------------------|----------------------------------------------------------------------------------------------------|
| Wake system from S5        | [Disabled]                   | Enable or disable System wake<br>on alarm event. Select<br>FixedTime, system will wake on<br>the hr::min::sec specified.<br>Select DynamicTime , System<br>will wake on the current time<br>+ Increase minute(s) |
|                            |                              | <pre>++: Select Screen 11: Select Item Enter: Select +/-: Change Opt. F1: General Help F2: Previous Values F3: Optimized Defaults F4: Save &amp; Exit ESC: Exit</pre>                                            |
| Version 2.17.              | 1249. Copyright (C) 2017 Ame | rican Megatrends, Inc.                                                                                                    |

## Wake system from S5

Enable or disable System wake on alarm event. Select FixedTime, system will wake on the hr:min:sec specified.

## 3.1.2.4 Serial Port Console Redirection

| Aptio Setup Utility - 0<br>Advanced                                                                                                    | Copyright (C) 2017 American                | Megatrends, Inc.                          |
|----------------------------------------------------------------------------------------------------|--------------------------------------------|-------------------------------------------|
| Advanced<br>COM1<br>Console Redirection<br>Console Redirection Settings<br>Legacy Console Redirection Settings<br>Serial Port for Out-of-Band Management<br>Windows Emergency Management Services<br>Console Redirection<br>Console Redirection Settings | [Disabled]<br>ht/<br>s (EMS)<br>[Disabled] | Console Redirection Enable or<br>Disable. |
| Version 2.17.1249. Co                                                                                                    | pyright (C) 2017 Ame <u>rican M</u>        | egatrends, Inc.                           |

## Console Redirection

This item allows users to enable or disable console redirection for Microsoft Windows Emergency Management Services (EMS).

## Console Redirection

This item allows users to configuration console redirection detail settings.

## Chapter 3 BIOS Settings

## 3.1.2.5 CPU Configuration

| Aptio Setup Utility -<br>Advanced                                          | Copyright (C) 2017 American                   | Megatrends, Inc.                                                                                                    |
|----------------------------------------------------------------------------|-----------------------------------------------|----------------------------------------------------------------------------------------------------|
| CPU Configuration                                                          |                                               | Socket specific CPU Information                                                                                                    |
| ▶ CPU Information                                                          |                                               |                                                                                                    |
| CPU Speed<br>64-bit                                                        | 1600 MHz<br>Supported                         |                                                                                                    |
| Limit CPUID Maximum<br>Intel Virtualization Technology<br>Power Technology | [Disabled]<br>[Enabled]<br>[Energy Efficient] |                                                                                                    |
|                                                                            |                                               | <pre>++: Select Screen 14: Select Item Enter: Select +/-: Change Opt. F1: General Help F2: Previous Values F3: Optimized Defaults F4: Save &amp; Exit ESC: Exit</pre> |
| Version 2.17.1249. Co                                                      | pyright (C) 2017 American M                   | egatrends, Inc.                                                                                                    |

- Limit CPUID Maximum Disabled for Windows XP.
- Intel Virtualization Technology When enabled, a VMM can utilize the additional hardware capabilities provided by Vanderpool Technology.
- Power Technology
   Enables power management features.

## 3.1.2.6 PPM Configuration

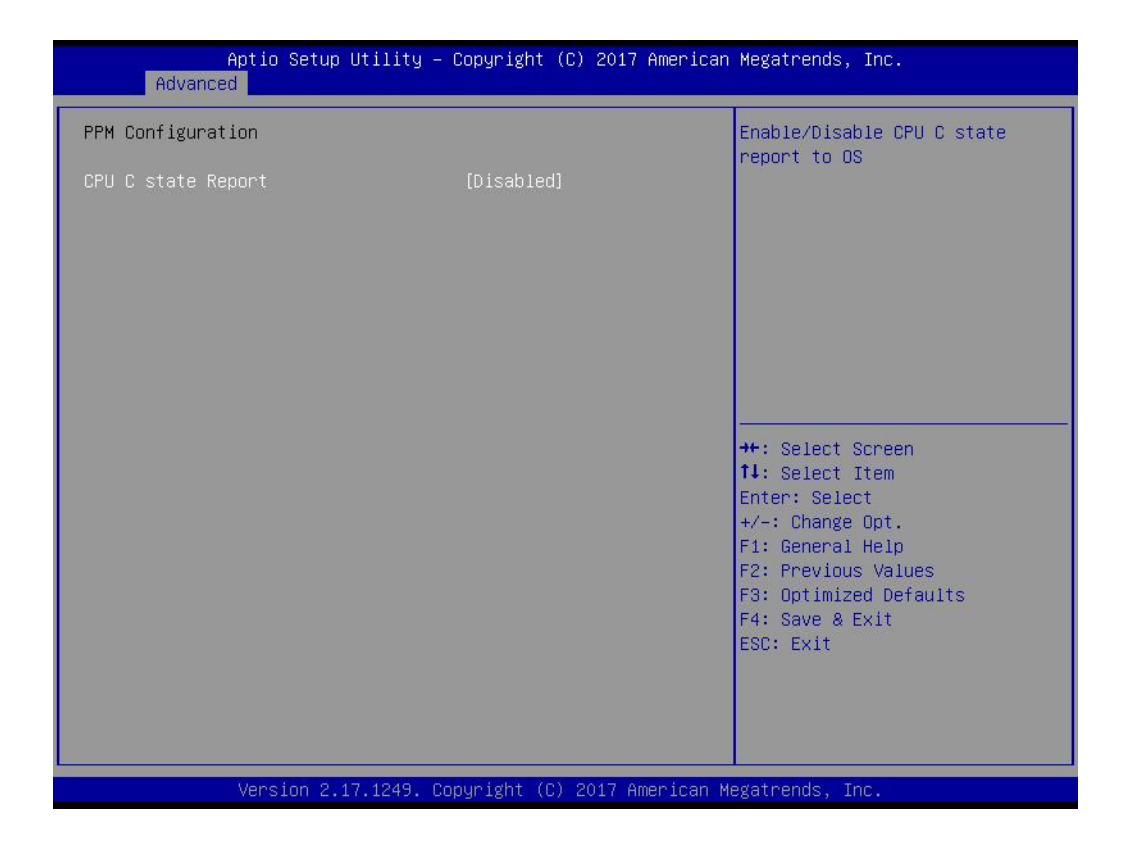

## CPU C state Report

Enable/Disable CPU C state report to OS.

## Max CPU C-state

This option controls Max C state that the processor will support.

## Chapter 3 BIOS Settings

## 3.1.2.7 SATA Configuration

| Aptio Setup Utility -<br>Advanced                                                        | Copyright (C) 2017 American                 | Megatrends, Inc.                                                                                                    |
|------------------------------------------------------------------------------------------|---------------------------------------------|----------------------------------------------------------------------------------------------------|
| SATA Configuration                                                                       |                                             | Enable/Disable SATA Device                                                                                                    |
| SATA Controller<br>SATA Mode Selection<br>SATA Interface Speed<br>Aggressive LPM Support | [Enabled]<br>[AHCI]<br>[Gen3]<br>[Disabled] |                                                                                                    |
| SATA Port1<br>Not Present<br>Port 1                                                      | [Enabled]                                   |                                                                                                    |
| SATA Port2/mSATA<br>Not Present                                                          |                                             |                                                                                                    |
| Port 2                                                                                   | [Enabled]                                   | <pre>++: Select Screen fl: Select Item Enter: Select +/-: Change Opt. F1: General Help F2: Previous Values F3: Optimized Defaults F4: Save &amp; Exit ESC: Exit</pre> |
| Version 2.17.1249. C                                                                     | opyright (C) 2017 American M                | legatrends, Inc.                                                                                                    |

SATA Controller

Enable / Disable SATA Device.

- SATA Mode Selection
   Determine how SATA controller operate.
- SATA Interface Speed
   SATA Interface Speed Support Gen1, Gen2 or Gen3.
- Aggressive LPM Support Enables PCH to aggressively enter link power state.
- Port 1 / Port 2 Enable / disable Serial ATA Port 1 / Port 2.

## 3.1.2.8 Network Stack Configuration

| Aptio Setu    | up Utility – Copyright (C) 2017 Am | erican Megatrends, Inc.                                                                                                    |
|---------------|------------------------------------|----------------------------------------------------------------------------------------------------|
| Network Stack | [Disabled]                         | Enable/Disable UEFI Network<br>Stack<br>++: Select Screen<br>1: Select Item<br>Enter: Select<br>+/-: Change Opt.<br>F1: General Help<br>F2: Previous Values<br>F3: Optimized Defaults<br>F4: Save & Exit<br>ESC: Exit |
| Version :     | 2.17.1249. Copyright (C) 2017 Amer | ican Megatrends, Inc.                                                                                                    |

Network Stack

Enable/Disable UEFI Network Stack.

## 3.1.2.9 CSM Configuration

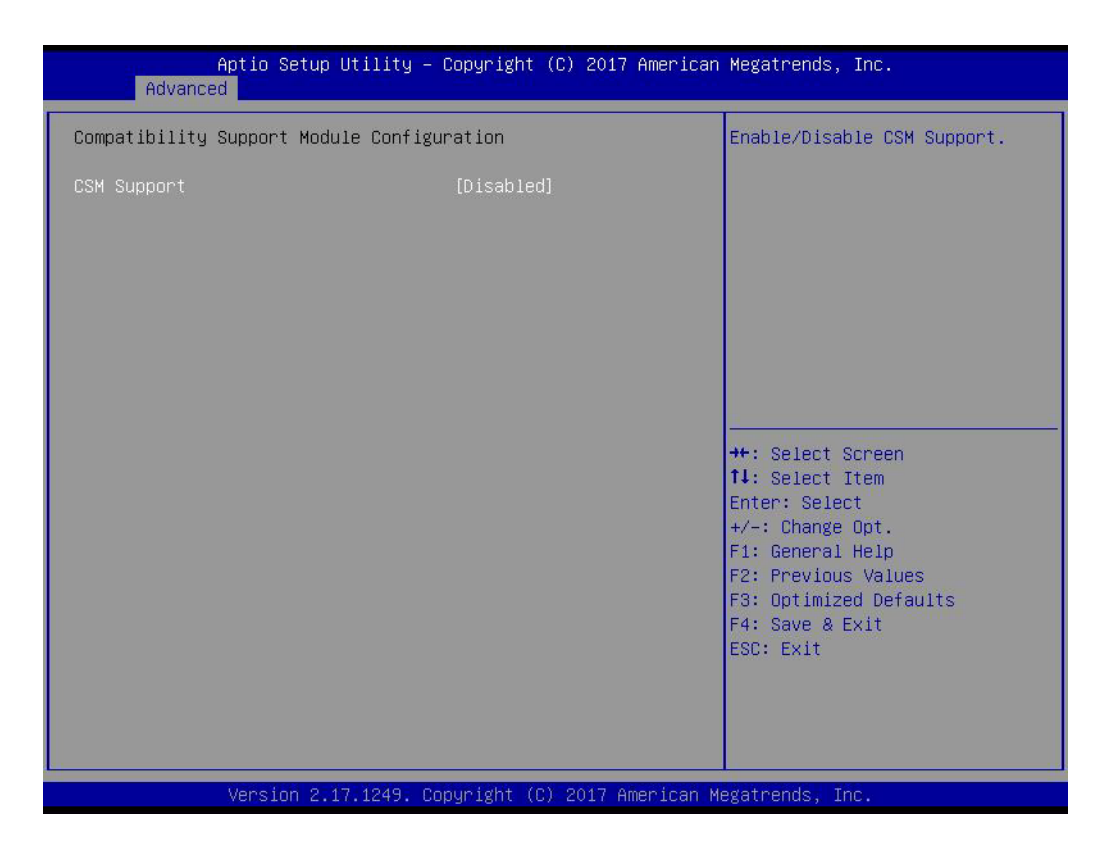

## CSM Support

Enable/Disable CSM Support.

## GateA20 Active

UPON REQUEST - GA20 can be disabled using BIOS services. Do not allow disabling of GA20; this option is useful when any RT code is executed above 1MB.

INT19 Trap Response

BIOS reaction on INT19 trapping by Option ROM: IMMEDIATE - execute the trap right away; POSTPONED - execute the trap during legacy boot.

## Boot option filter

This option controls Legacy/UEFI ROMs priority.

## Network

Controls the execution of UEFI and Legacy PXE OpROM.

Storage

Controls the execution of UEFI and Legacy Storage OpROM.

Video

Controls the execution of UEFI and Legacy Video OpROM.

## Other PCI devices

Determines OpROM execution policy for devices other than Network, Storage, or Video.

## 3.1.2.10 USB Configuration

| Aptio Setup Utility -<br>Advanced                                      | Copyright (C) 2017 American          | Megatrends, Inc.                                         |
|------------------------------------------------------------------------|--------------------------------------|----------------------------------------------------------|
| USB Configuration                                                      |                                      | Enables Legacy USB support.                              |
| USB Module Version                                                     | 13                                   | support if no USB devices are                            |
| USB Controllers:<br>1 XHCI                                             |                                      | keep USB devices available<br>only for EFI applications. |
| USB Devices:<br>1 Drive, 2 Keyboards, 1 Mouse,                         | 2 Hubs                               |                                                          |
| Legacy USB Support<br>XHCI Hand-off<br>USB Macc Storage Driver Support | [Enabled]<br>[Disabled]<br>[Enabled] |                                                          |
| USD Mass storage priver support                                        | [Ellapieu]                           | the Colort Concer                                        |
| USB transfer time-out                                                  | [20 sec]                             | ↑↓: Select Item                                          |
| Device reset time-out<br>Device power-up delay                         | [20 sec]<br>[Auto]                   | Enter: Select<br>+/−: Change Opt.                        |
| Mass Storage Devices:                                                  |                                      | F1: General Help<br>F2: Previous Values                  |
| Generic USB Flash Disk PMAP                                            | (Auto)                               | F3: Optimized Defaults<br>F4: Save & Exit<br>ESC: Exit   |
|                                                                        |                                      |                                                          |
|                                                                        |                                      |                                                          |
| Version 2.17.1249. Co                                                  | pyright (C) 2017 American M          | egatrends, Inc.                                          |

## Legacy USB Support

Enables Legacy USB support. AUTO option disables legacy support if no USB devices are connected. DISABLE option will keep USB devices available only for EFI applications.

## XHCI Hand-off

This is a workaround for OS without XHCI hand-off support. The XHCI ownership change should be claimed by XHCI driver.

 USB Mass Storage Driver Support Enable/Disable USB Mass Storage Driver Support.

## USB transfer time-out

Time-out value for control, Bulk, and interrupt transfers.

## Device reset time-out

USB mass storage device start unit command time-out.

## Device power-up delay

Maximum time the device will take before it properly reports itself to the Host Controller. 'Auto' uses a default value: for a Root port it is 100 ms, for a Hub port the delay is taken from Hub descriptor.

## Chapter 3 BIOS Settings

## 3.1.2.11 Security Configuration

| Aptio Setup Utilit<br>Advanced | y – Copyright (C) 2017 American | Megatrends, Inc.                                                                                                    |
|--------------------------------|---------------------------------|----------------------------------------------------------------------------------------------------|
| TXE HMRFPO                     | [Disabled]                      | Host ME Region Flash<br>Protection Override.<br>++: Select Screen<br>fl: Select Item<br>Enter: Select<br>+/-: Change Opt.<br>F1: General Help<br>F2: Previous Values<br>F3: Optimized Defaults<br>F4: Save & Exit<br>ESC: Exit |
| Version 2.17.1249              | . Copyright (C) 2017 American M | egatrends, Inc.                                                                                                    |

TXE HMRFPO Disable

Host ME Region Flash Protection Override.

## 3.1.2.12 IT8768E Super I/O Configuration

|       | Advance                                                                           | Aptio Setup Utility –<br>d                                       | Copyright  | (C) 2017 American  | Megatrends, Inc.                                                                                                    |
|-------|-----------------------------------------------------------------------------------|------------------------------------------------------------------|------------|--------------------|----------------------------------------------------------------------------------------------------|
| Γ     | IT8768E Super                                                                     | IO Configuration                                                 |            |                    | Set Parameters of Serial Port<br>1 (COMA)                                                                                                    |
| A A A | Super IO Chip<br>Serial Port 1<br>Serial Port 2<br>Serial Port 3<br>Serial Port 4 | Configuration<br>Configuration<br>Configuration<br>Configuration | IT8768E    |                    |                                                                                                    |
|       |                                                                                   |                                                                  |            |                    | <pre>++: Select Screen 11: Select Item Enter: Select +/-: Change Opt. F1: General Help F2: Previous Values F3: Optimized Defaults F4: Save &amp; Exit ESC: Exit</pre> |
|       |                                                                                   | Version 2.17.1249. Co                                            | pyright (C | ) 2017 American Me | egatrends, Inc.                                                                                                    |

- Serial Port 1 Configuration
   Set Parameters of Serial Port 1
- Serial Port 2 Configuration
   Set Parameters of Serial Port 2
- Serial Port 3 Configuration
   Set Parameters of Serial Port 3
- Serial Port 4 Configuration
   Set Parameters of Serial Port 4

## Chapter 3 BIOS Settings

## 3.1.3 Chipset Configuration

| Aptio Setup Utility – Copyright (C) 2017 American<br>Main Advanced <mark>Chipset</mark> Security Boot Save & Exit | Megatrends, Inc.                                                                                                    |
|----------------------------------------------------------------------------------------------------|----------------------------------------------------------------------------------------------------|
| ▶ North Bridge<br>▶ South Bridge                                                                                  | North Bridge Parameters                                                                                                    |
|                                                                                                    | <pre>++: Select Screen fl: Select Item Enter: Select +/-: Change Opt. F1: General Help F2: Previous Values F3: Optimized Defaults F4: Save &amp; Exit ESC: Exit</pre> |
| Version 2.17.1249. Copyright (C) 2017 American Ma                                                                 | egatrends, Inc.                                                                                                    |

North Bridge

Details for North Bridge items.

South Bridge
 Details for South Bridge items.

## 3.1.3.1 North Bridge

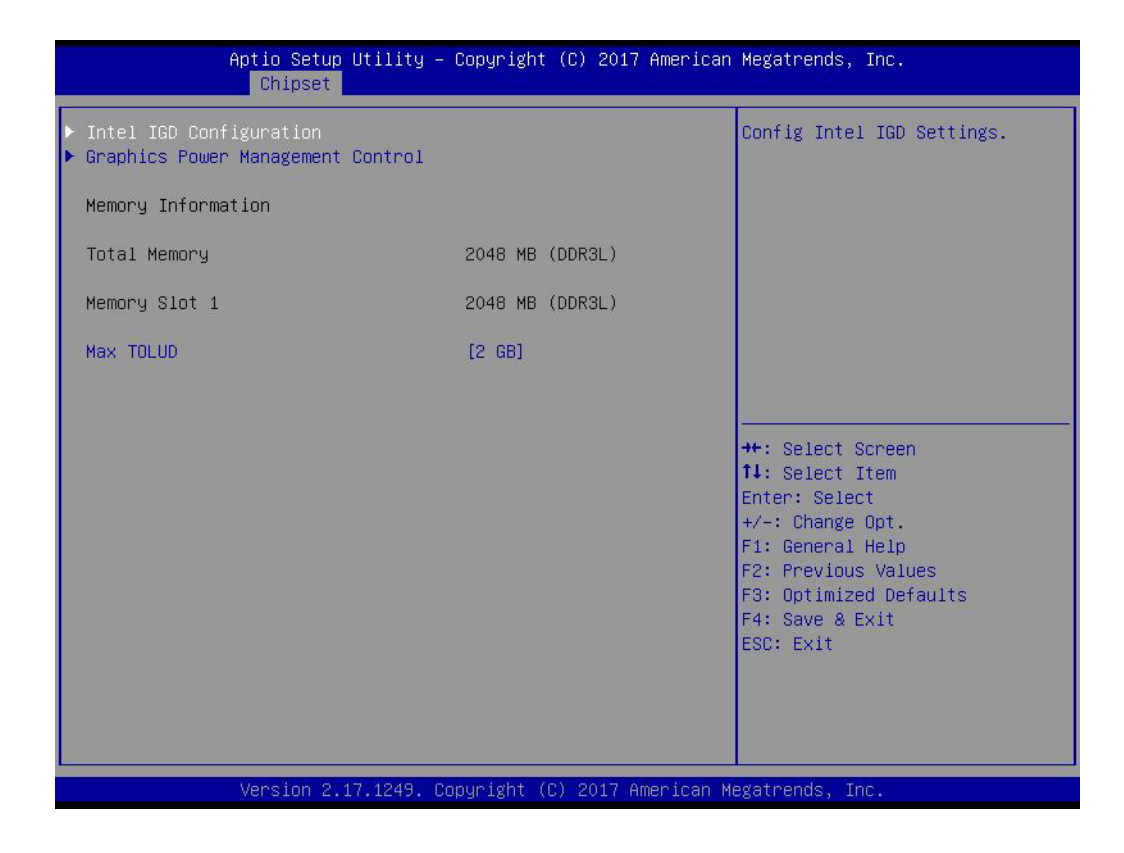

- Intel IGD Configuration
   Config Intel IGD Settings.
- Graphics Power Management Control Graphics Power Management Control Options.
- Max TOLUD Maximum Value of TOLUD.

## 3.1.3.2 Intel IGD Configuration

| Aptio Setup Utilit<br>Chipset                                                                                       | y – Copyright (C) 2017 A                                                  | merican Megatrends, Inc.                                                                                                    |
|----------------------------------------------------------------------------------------------------|---------------------------------------------------------------------------|----------------------------------------------------------------------------------------------------|
| Intel IGD Configuration                                                                                             |                                                                           | Enable : Enable Integrated<br>Graphics Device (IGD) when                                                                                                    |
| Integrated Graphics Device                                                                                          |                                                                           | selected as the Primary Video<br>Adaptor. Disable: Always                                                                                                    |
| IGD Turbo<br>PAVC<br>PR3 (For Win 10 only)<br>DVMT Pre-Allocated<br>DVMT Total Gfx Mem<br>Aperture Size<br>GTT Size | (Auto)<br>[Enabled]<br>[Disabled]<br>[32M]<br>[256MB]<br>[256MB]<br>[4MB] | disbale IGD                                                                                                    |
|                                                                                                    |                                                                           | <pre> ++: Select Screen  f↓: Select Item Enter: Select +/-: Change Opt. F1: General Help F2: Previous Values F3: Optimized Defaults F4: Save &amp; Exit ESC: Exit</pre> |
| Version 2.17.1249                                                                                                   | . Copyright (C) 20 <u>17</u> Ame                                          | rican Megatrends, Inc.                                                                                                    |

## Integrated Graphics Device

Enable: Enable Integrated Graphics Device (IGD) when selected as the Primary Video Adaptor. Disable: Always disable IGD.

IGD Turbo

Select the IGD Turbo feature, if Auto selected, IGD Turbo will only be enabled when SOC stepping is B0 or above.

PAVC

Enable/Disable Protected Audio Video Control.

## PR3 (For Win 10 only)

Enable/Disable PR3 (For Win 10 only).

- DVMT Pre-Allocated Select DVMT 5.0 Pre-Allocated (Fixed) Graphics Memory size used by the Internal Graphics Device.
- DVMT Total Gfx Mem Select DVMT 5.0 Total Graphic Memory size used by the Internal Graphics Device.

## Aperture Size

Select the Aperture Size.

 GTT Size Select the GTT Size

## 3.1.3.3 Graphics Power Management Control

| Aptio Setup Utility -<br>Chipset                         | - Copyright (C) 2017 American | ) Megatrends, Inc.                                                                                                    |
|----------------------------------------------------------|-------------------------------|----------------------------------------------------------------------------------------------------|
| Graphics Power Management Control<br>RC6(Render Standby) | [Disabled]                    | Check to enable render standby<br>support.<br>++: Select Screen<br>fl: Select Item<br>Enter: Select<br>+/-: Change Opt.<br>F1: General Help<br>F2: Previous Values<br>F3: Optimized Defaults<br>F4: Save & Exit<br>ESC: Exit |
| Version 2-17-1249- (                                     | 2onuniaht (C) 2017 Amenican k | erstrende Inc                                                                                                    |

## RC6 Render Standby)

Check to enable render standby support.

## 3.1.3.4 South Bridge

| Aptio Setup<br>Chipset                                                                                                    | Utility – Copyright   | (C) 2017 American   | Megatrends, Inc.                                                                                                    |
|----------------------------------------------------------------------------------------------------|-----------------------|---------------------|----------------------------------------------------------------------------------------------------|
| <ul> <li>Security Configuration</li> <li>Azalia Configuration</li> <li>USB Configuration</li> <li>PCI Express Configuration</li> </ul> |                       |                     | Security Configuration<br>settings.                                                                                  |
| OS Selection                                                                                                    | [Windows              | 8]                  | ++: Select Screen<br>†↓: Select Item<br>Enter: Select<br>+/-: Change Opt.<br>F1: General Help<br>F2: Previous Values |
|                                                                                                    |                       |                     | F3: Optimized Defaults<br>F4: Save & Exit<br>ESC: Exit                                                               |
| Version 2.1                                                                                                    | .7.1249. Copyright (C | C) 2017 American Me | egatrends, Inc.                                                                                                    |

- Security Configuration Security Configuration settings.
- Azalia Configuration
- Azalia HD Audio Options.
- USB Configuration
- USB Configuration Settings.
- PCI Express Configuration
- PCI Express Configuration settings.

## OS Selection

Select target OS.

Windows 8: For UEFI OS (Windows 8 and above.).

Windows 7: For Legacy OS.

## 3.1.3.5 Security Configuration

| Aptio Setup<br>Chipset                   | Utility – Copyright (C) 2017 Amer      | rican Megatrends, Inc.                                                                                                    |
|------------------------------------------|----------------------------------------|----------------------------------------------------------------------------------------------------|
| RTC Lock<br>BIOS Lock<br>Global SMI Lock | [Disabled]<br>[Disabled]<br>[Disabled] | Enable or disable bytes<br>38h-3Fh in the upper and lower<br>128-byte bank of RTC RAM<br>lockdown.<br>**: Select Screen<br>1: Select Item<br>Enter: Select<br>+/-: Change Opt.<br>F1: General Help<br>F2: Previous Values<br>F3: Optimized Defaults<br>F4: Save & Exit<br>ESC: Exit |
| Version 2.1                              | 17.1249. Copyright (C) 2017 Americ     | can Megatrends, Inc.                                                                                                    |

RTC Lock

Enable or disable bytes 38h-3Fh in the upper and lower 128-byte bank of RTC RAM lockdown.

- BIOS Lock
   Enable/Disable the BIOS Lock Enable feature.
- Global SMI Lock
   Enable or Disable SMI Lock.

## 3.1.3.6 Azalia Configuration

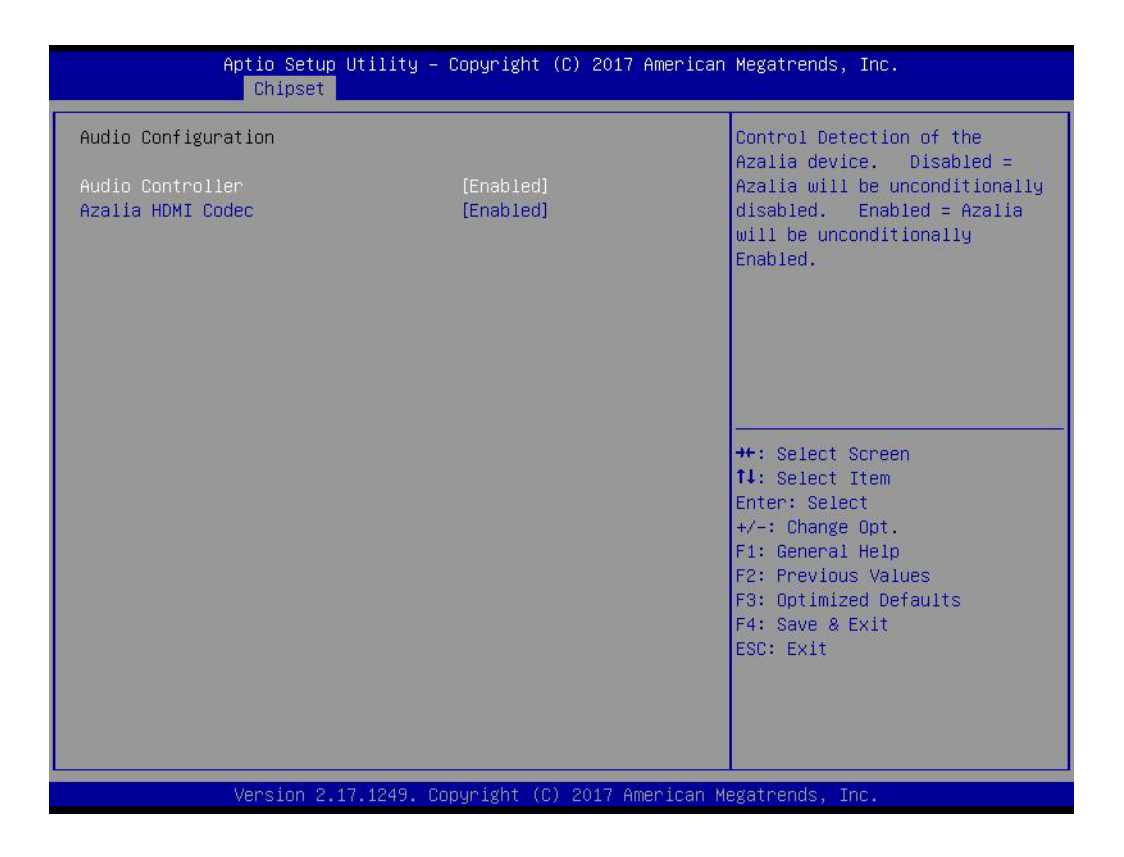

## Audio Controller

Control Detection of the Azalia device. Disabled = Azalia will be unconditionally disabled. Enabled = Azalia will be unconditionally Enabled.

## Azalia HDMI Codec Enable/Disable internal HDMI codec for Azalia

## 3.1.3.7 USB Configuration

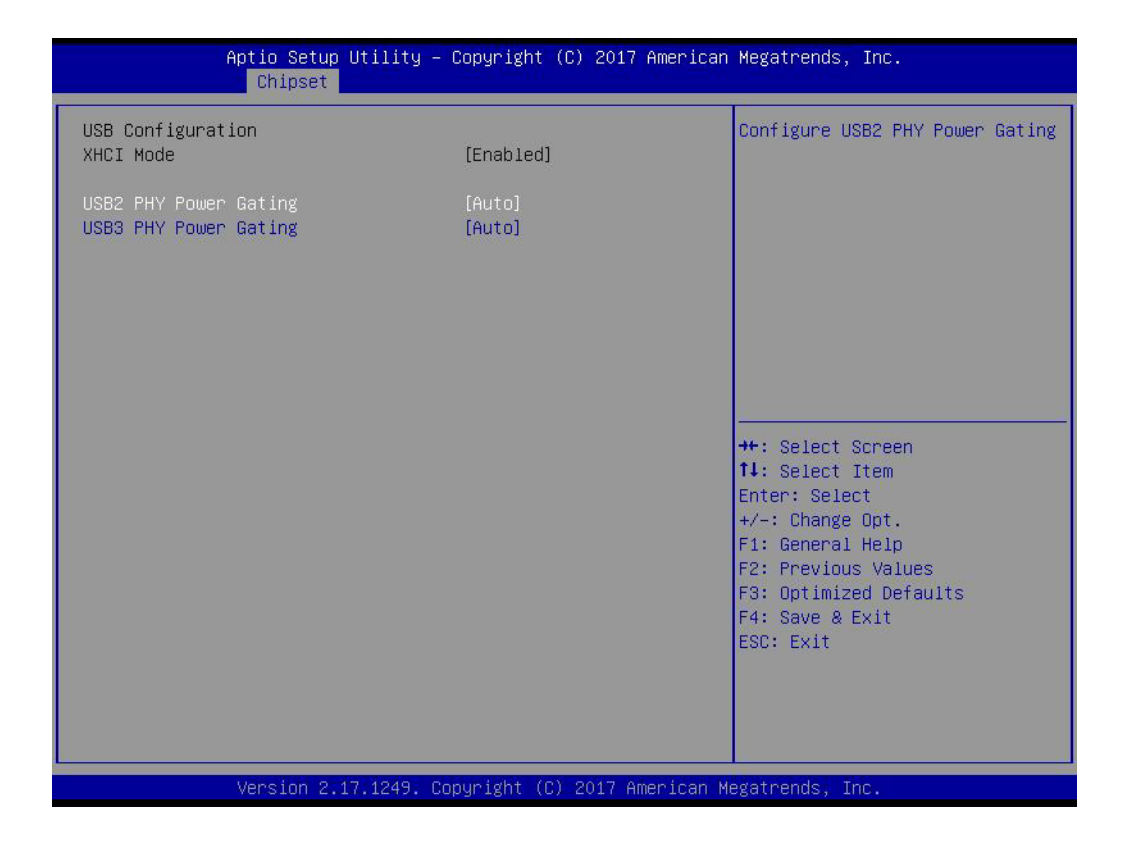

- USB2 PHY Power Gating Configure USB2 PHY Power Gating.
- USB3 PHY Power Gating Configure USB3 PHY Power Gating.

## Chapter 3 BIOS Settings

## 3.1.3.8 PCI Express Configuration

| Aptio Setup Utili<br>Chipset                                                          | ity – Copyright (C) 2017 Am | merican Megatrends, Inc.                                                                                                    |
|---------------------------------------------------------------------------------------|-----------------------------|----------------------------------------------------------------------------------------------------|
| PCI Express Configuration<br>▶ PCIE Express Root Port 3<br>▶ PCIE Express Root Port 4 |                             | Control the PCI Express Root<br>Port.                                                                                                    |
| PCIE Wake                                                                             | [Disabled]                  |                                                                                                    |
| Onboard LAN1 Controller                                                               | [Enabled]                   |                                                                                                    |
| Onboard LAN2 Controller                                                               | [Enabled]                   |                                                                                                    |
|                                                                                       |                             | <pre>++: Select Screen 11: Select Item Enter: Select +/-: Change Opt. F1: General Help F2: Previous Values F3: Optimized Defaults F4: Save &amp; Exit ESC: Exit</pre> |
| Version 2.17.124                                                                      | 19. Copyright (C) 2017 Amer | rican Megatrends, Inc.                                                                                                    |

- PCI Express Port 3 / Port 4 Control the PCI Express root port.
- PCIE Wake Enable / disable PCIE to wake the system from S5.
- Onboard LAN1/LAN2 Controller Select to Enable / Disable onboard LAN1/LAN2 controller.
- LAN Option ROM Enabled / Disabled onboard LAN's PXE option ROM.

## 3.1.4 Security

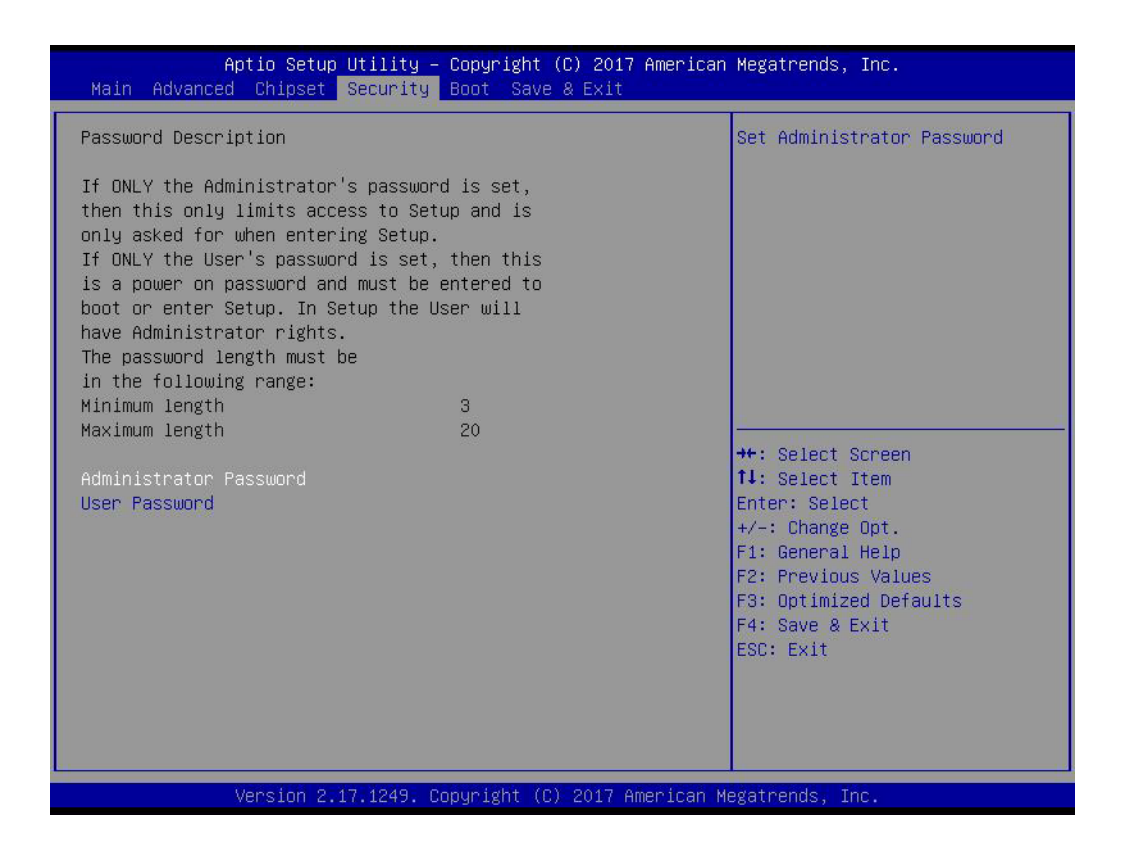

Select Security Setup from the MIO-5251 main BIOS setup menu. All Security Setup options, such as password protection and virus protection are described in this section. To access the sub menu for the following items, select the item and press <Enter>:

## Change Administrator / User Password

Select this option and press <ENTER> to access the sub menu, and then type in the password.

## 3.1.5 Boot

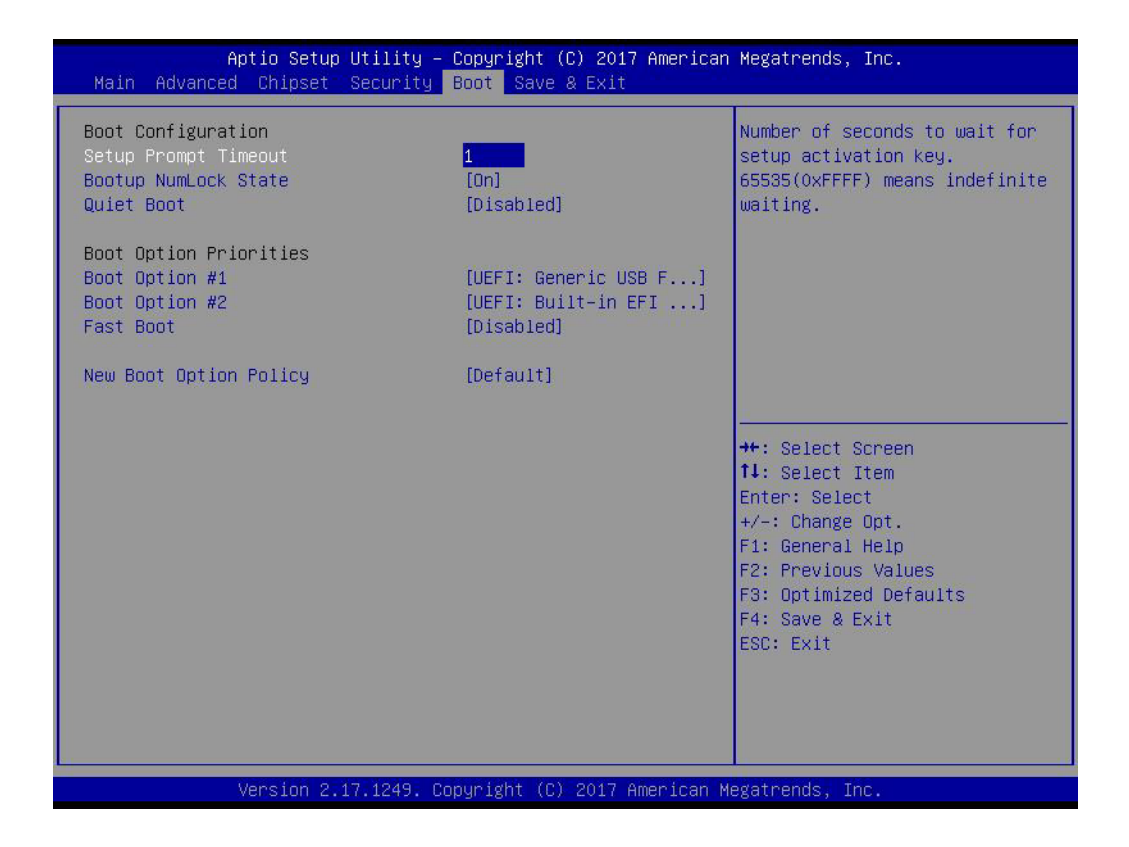

## Setup Prompt Timeout

Number of seconds that the firmware will wait before initiating the original default boot selection. A value of 0 indicates that the default boot selection is to be initiated immediately on boot. A value of 65535(0xFFFF) indicates that firmware will wait for user input before booting. This means the default boot selection is not automatically started by the firmware.

- Bootup NumLock State
   Select the keyboard NumLock state.
- Quiet Boot

Enables or disables Quiet Boot option.

Boot Option #1

Sets the system boot order.

Fast Boot

Enables or disables Fast Boot with initialization of a minimal set of devices required to launch the active boot option. Has no effect for BBS boot options.

## New Boot Option Policy

Controls the placement of newly detected UEFI boot options.

## 3.1.6 Save & Exit

| Aptio Setup Utility – Copyright (C) 2017 American<br>Main Advanced Chipset Security Boot Save & Exit                                                                                                    | Megatrends, Inc.                                                                                                    |
|----------------------------------------------------------------------------------------------------|----------------------------------------------------------------------------------------------------|
| Save Options<br>Save Changes and Exit<br>Discard Changes and Exit<br>Save Changes and Reset<br>Discard Changes and Reset<br>Save Changes<br>Discard Changes<br>Default Options<br>Restore Defaults<br>Save as User Defaults | Exit system setup after saving<br>the changes.                                                                                                    |
| Restore User Defaults<br>Boot Override<br>UEFI: Generic USB Flash Disk PMAP, Partition 1<br>UEFI: Built-in EFI Shell<br>Launch EFI Shell from filesystem device                                                             | <pre>++: Select Screen 11: Select Item Enter: Select +/-: Change Opt. F1: General Help F2: Previous Values F3: Optimized Defaults F4: Save &amp; Exit ESC: Exit</pre> |
| Version 2.17.1249. Copyright (C) 2017 American M                                                                                                    | egatrends, Inc.                                                                                                    |

## Save Changes and Exit This item allows you to exit system setup after saving the changes. Discard Changes and Exit This item allows you to exit system setup without saving any changes. Save Changes and Reset This item allows you to reset the system after saving the changes. Discard Changes and Reset This item allows you to reset the system after saving the changes.

This item allows you to rest system setup without saving any changes.

## Save Changes

This item allows you to save changes done so far to any of the options.

Discard Changes

This item allows you to discard changes done so far to any of the options.

## Restore Defaults

This item allows you to restore/load default values for all the options.

## Save as User Defaults

This item allows you to save the changes done so far as user defaults.

## Restore User Defaults

This item allows you to restore the user defaults to all the options.

## Boot Override

Boot device select can override your boot priority.

## 3.1.7 System I/O Ports

## Addr. Range (Hex) Device

- 20 2D Interrupt Controller
- 2E 2F Motherboard resources
- 30 3D Interrupt Controller
- 40 43 System timer
- 4E 4F Motherboard resources
- 50 53 System timer
- 60 67 Motherboard resources
- 70 7F System CMOS/real time clock
- 80 92 Motherboard resources
- A0 AD Interrupt Controller
- B0 BD Interrupt Controller
- 272 273 Motherboard resources
- 290 29F Embedded Controller resources
- 2E8 2EF COM4
- 2F8 2FF COM2
- 3B0 3DF Intel® HD Graphics
- 3E8 3EF COM3
- 3F8 3FF COM1
- 400 47F Motherboard resources
- 4D0 4D1 Interrupt Controller
- 500 57F Motherboard resources

## 3.1.8 1st MB memory map

Addr. Range (Hex) Device

A0000h - BFFFFh Intel® HD Graphics A0000h - BFFFFh PCI Bus C0000h - DFFFFh PCI Bus E0000h - FFFFFh PCI Bus 90400000 – 905FFFFF Intel® Trusted Execution Engine Interface E0000000 - FEFFFFFF System resources

## 3.1.9 Interrupt Assignments

Interrupt# Interrupt source

NMI Parity error detected

IRQ0 System timer

IRQ1 Using SERIRQ, keyboard emulation

IRQ2 Slave controller INTR output

IRQ3 Communications Port (COM2)

IRQ4 Communications Port (COM1)

IRQ5 Communications Port (COM3) / iManager WatchDog IRQ

IRQ6 Available

IRQ7 Communications Port (COM4)

IRQ8 Internal RTC or HPET

IRQ9 Microsoft ACPI-Compliant System

IRQ10 Available

**IRQ11** Available

IRQ12 Available

IRQ13 Numeric data processor

**IRQ14 SATA controller** 

**IRQ15 SATA controller** 

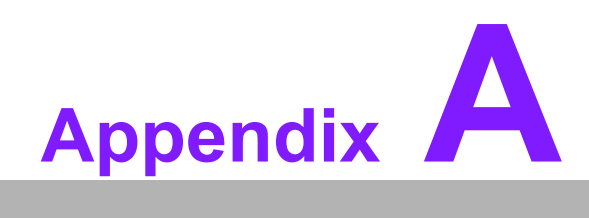

Appendix A Programming GPIO

## A.1 GPIO Register

| GPIO Byte Mapping | H/W Pin Name |
|-------------------|--------------|
| BIT0              | GPO0         |
| BIT1              | GPO1         |
| BIT2              | GPO2         |
| BIT3              | GPO3         |
| BIT4              | GPI0         |
| BIT5              | GPI1         |
| BIT6              | GPI2         |
| BIT7              | GPI3         |

## Note:

For details, please refer to Software API user manual below.

## Link:

http://ess-wiki.advantech.com.tw/view/SW\_Service/API/SUSI4.0\_USER\_MANUAL

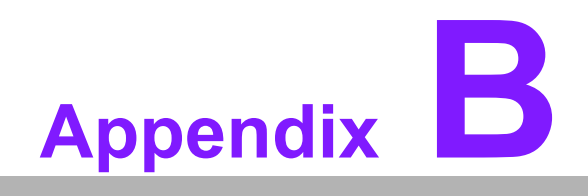

Watchdog Timer

## **B.1 Programming the Watchdog Timer**

| Trigger Event | Note                             |
|---------------|----------------------------------|
| IRQ           | (BIOS setting default disable)** |
| NMI           | N/A                              |
| SCI           | Power button event               |
| Power Off     | Support                          |
| H/W Restart   | Support                          |
| External WDT  | N/A                              |

\*\* WDT new driver support automatically selects available IRQ.

For details, please refer to Software API User Manual

Link:

http://ess-wiki.advantech.com.tw/view/SW\_Service/API/SUSI4.0\_USER\_MANUAL

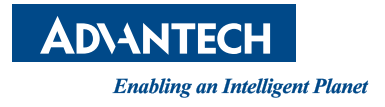

## www.advantech.com

Please verify specifications before quoting. This guide is intended for reference purposes only.

All product specifications are subject to change without notice.

No part of this publication may be reproduced in any form or by any means, electronic, photocopying, recording or otherwise, without prior written permission of the publisher.

All brand and product names are trademarks or registered trademarks of their respective companies.

© Advantech Co., Ltd. 2017